# NOTA FISCAL DE SERVIÇOS

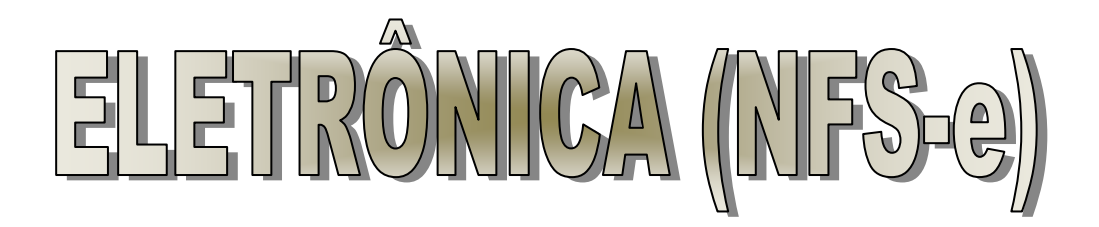

Março/2020

# Manual do Sistema da Nota Fiscal de Serviços Eletrônica - NFS-e

#### ÍNDICE

Nota Fiscal De Serviços Eletrônica-Nfs-e - Considerações Gerais

Definição

Obrigatoriedade De Emissão Da Nfs-e

Benefícios Para o Prestador De Serviços Que Emitir Nfs-e

Benefícios Para Quem Receber Uma Nfs-e

Como Obter a Eletrônica Para Emissão "On-Line" De Nfs-E

Reinicialização Da Senha Eletrônica

Acessando O Sistema De Nfs- e Pela Primeira Vez

Emissão De Nfs-e

Cancelamento De Nfs-e

Declaração Mensal De Serviço e Guia De Recolhimento

Conta Corrente

Livro De Registros

Webservice

# NOTA FISCAL DE SERVIÇOS ELETRÔNICA (NFS-e) - CONSIDERAÇÕES GERAIS

#### Definição

Considera-se Nota Fiscal de Serviços Eletrônica - NFS-e, o documento emitido e armazenado eletronicamente em sistema próprio da Prefeitura Municipal, com o objetivo de registrar as operações relativas à prestação de serviços. Este documento vem substituir as Notas Fiscais Convencionais (impressas em papel), autorizadas pelo Município e impressas em gráfica.

Considera-se Nota Fiscal Convencional qualquer uma das notas fiscais de serviços emitidas na conformidade do que dispõe a legislação federal e legislação municipal), por meio de Autorização para Impressão de Documentos Fiscais do Imposto Sobre Serviços – AIDF e posteriormente impressos nas gráficas.

#### Obrigatoriedade de emissão da NFS-e.

Estão a emitir NFS-e todas as empresas Prestadoras de Serviço estabelecidas no Município de acordo legislação municipal e federal vigentes.

Estão obrigados a enviar mensalmente, antes da data de vencimento do ISSQN MENSAL a **Declaração de Serviços prestados e Tomados** no município, todas as empresas prestadoras e Tomadoras de Serviço estabelecidas no município . O envio da declaração deve ser feito através do Menu Nfse > Enviar declaração para prestadores de serviço e pelo menu Notas Tomadas > Enviar declaração quando Tomadores de serviço(ISSQN RETIDO NA FONTE).

Após o cadastramento da **Senha Eletrônica para Emissão de NFS-e**, as Notas Fiscais de Prestação de Serviços Convencionais ainda não utilizadas serão canceladas e não mais poderão ser confeccionadas (a emissão da Autorização para Impressão de Documentos Fiscais do Imposto Sobre Serviços – AIDF será bloqueada) e o prestador de serviços fica obrigado a iniciar a emissão de NFS-e.

## Benefícios para o prestador de serviços que emitir NFS-e.

Redução dos custos de confecção de talonário de notas fiscais e/ou de sua impressão;

Redução de custos de armazenagem de documentos fiscais;

Incentivo a uso de relacionamentos eletrônicos com seus tomadores;

Simplificação de obrigações acessórias, como:

- dispensa de solicitação da Autorização de Impressão de Documentos Fiscais AIDF;
- não-escrituração da NFS-e na DMSP (Declaração Mensal de Serviços Prestados).

Mais recursos para o gerenciamento das notas fiscais emitidas e recebidas;

Eliminação de erros de cálculo e de preenchimento de documentos de arrecadação.

# Benefícios para quem recebe uma NFS-e.

Redução de custos de armazenagem de documentos fiscais; Incentivo a uso de relacionamentos eletrônicos com prestadores. Diminuição do retrabalho, uma vez emitida a nota os dados ficam gravados possibilitando emissão de relatório sem a necessidade de refazer o serviço.

Agilidade em cálculos e escrituração, com a eliminação do retrabalho.

# COMO OBTER A SENHA ELETRÔNICA PARA ACESSO AO SISTEMA DA NFS-e

Todas as pessoas jurídicas obrigados ou não a emitir nota fiscal eletrônica que quiserem acessar o sistema da NFS-e devem inicialmente obter a Senha Eletrônica no Setor de Tributos ou cadastro de empresas da Prefeitura.

Para que o contribuinte possa acessar o Portal da Nfse é necessário:

- Número da Inscrição cadastral(Código do Cadastro da empresa na Prefeitura),
- CNPJ
- Senha Eletrônica.

#### Responsabilidade sobre a Senha Eletrônica:

A senha eletrônica é intransferível e poderá ser alterada a qualquer tempo pelo seu detentor, em caso de perda ou esquecimento somente poderá ser recuperada na prefeitura.

A pessoa física ou jurídica detentora da senha será responsável por todos os atos praticados por meio da senha por ela cadastrada, com os efeitos jurídicos e fiscais previstos na legislação.

# ACESSO AO SISTEMA DE NFS-e

Digite a Inscrição Municipal Mobiliária, o CNPJ e a senha eletrônica nos campos indicados e em seguida clique em "Entrar".

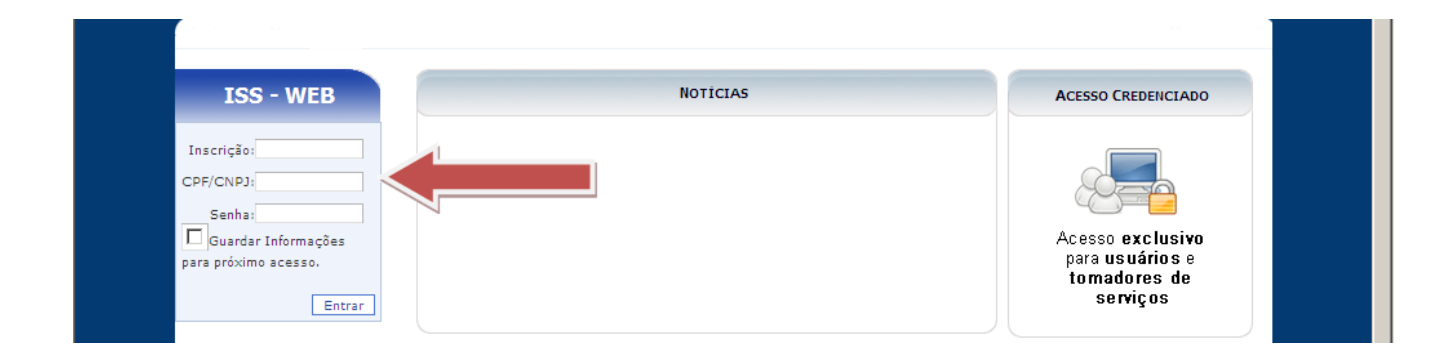

## Alterando a senha eletrônica cadastrada

No primeiro acesso será aberta uma tela para alteração da senha fornecida pela prefeitura, sugerimos que a mesma seja alterada por uma senha de sua preferência. Caso não seja alterada no primeiro acesso, posteriormente pode ser feito conforme abaixo.

Para alterar a senha clique em "Alterar Senha" (disponível pelo Menu Gerenciamento/Alterar Senha) informe o e-mail utilizado no cadastramento da Senha Eletrônica, a senha atual, a Nova Senha e em seguida confirme a Nova Senha.

| Inscrit<br>Sair/De<br>Bem Vi<br>Tela I<br>Guias<br>Valida<br>Protoco<br>Dovori<br>Access<br>Serv<br>NSS<br>Carri<br>Inst.<br>Nota<br>Gen | pāo: 2580001     Nome: EMPRESA MOD<br>seconectar       indo     Inscrição:2580       nicial     Inscrição:2580       Itar Débito IPTU     CMP1: 1859       Diversas     Nome: EMPR       Diversas     Nome: EMPR       Diversas     Nome: EMPR       Diversas     Nome: EMPR       Diversas     Nome: EMPR       Scolo     Sodos       o Restrito     Inscrição:2580       Pranceira     Inscrição:2580       Pranceira     Inscrição:2580       Pro     Inscrição:2580       Pro     Inscrição:2580 | ELO LTDA Usuário: 18.592.162/0 Dados do Contribuinte 001 2162000121 LESA MODELO LTDA Noticias  ão Recebidas São Recebidas Cara DAM Serviç 1 0,00 10.00 1 1.000,00 10 | 001-21<br>Pla<br>Quantid<br>RPS Dis<br>1<br>1<br>0<br>0 Prestado<br>0.0 Prestado<br>0.00 0.00 0.00 | car<br>ade de<br>ponível<br>9 |         |
|----------------------------------------------------------------------------------------------------|----------------------------------------------------------------------------------------------------|----------------------------------------------------------------------------------------------------|----------------------------------------------------------------------------------------------------|-------------------------------|---------|
| Co                                                                                                    | E-mail:<br>Senha Atual:<br>Nova Senha:<br>nfirma Nova Senha:                                                                                                    | Alterar Sen                                                                                                    |                                                                                                    |                               | GOVERNA |

#### Reinicialização da senha eletrônica

Para solicitar uma nova senha eletrônica dirija-se à prefeitura, setor de cadastro/tributos munido dos mesmos documentos exigidos para o cadastramento da senha eletrônica e cadastre uma nova senha.(Ex: Perda(esquecimento) da senha).

# ISS - WEB - Acesso Restrito

Após digitar as informações "Inscrição, CNPJ e Senha" você terá acesso às diversas opções do Acesso Restrito.

A orientação do Menu: Serviços está descrita no Final deste Manual

## Emissão de NFS-e.

# Menu NFe > Emitir

Para iniciar a emissão da NFS-e clique em Emitir.

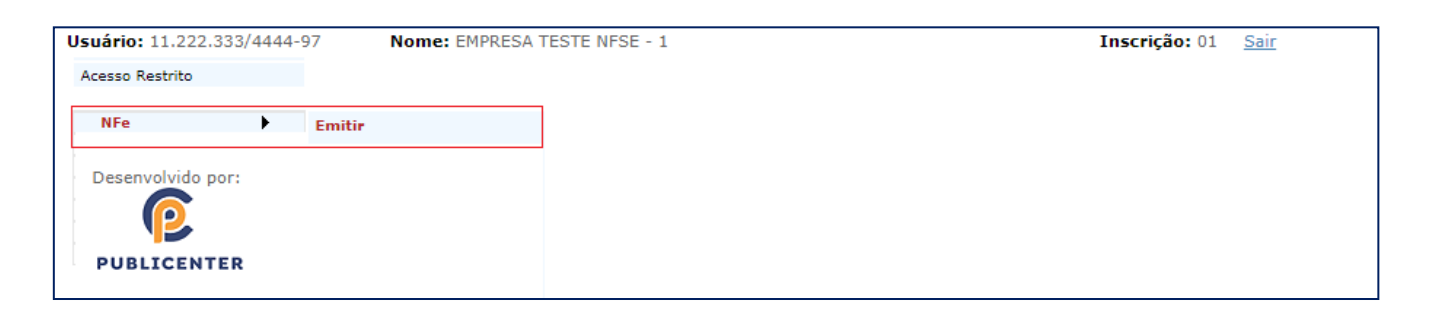

# Informações da Tela de Emissão da Nfse

Dados do Prestador.

|                      | PRESTADOR DE SERVIÇOS                                                           |
|----------------------|---------------------------------------------------------------------------------|
| Nome:                | EMPRESA TESTE 1                                                                 |
| CNPJ:                | 12345678901230                                                                  |
| Inscrição Municipal: | 1234                                                                            |
| Inscrição Estadual:  | Esta informação pode ser atualizada por você no Menu Gerenciamento > Meus dados |
| Endereço:            | Endereço da empresa cadastrado na prefeitura                                    |
| Bairro:              | bairro                                                                          |
| Cidade:              | Nome do Seu Município                                                           |
| Estado:              | Sigla do seu estado                                                             |
| Telefone:            | Esta informação pode ser atualizada por você no Menu Gerenciamento > Meus dados |
| E-mail:              | Esta informação pode ser atualizada por você no Menu Gerenciamento > Meus dados |

Os dados cadastrais do prestador a ser impresso na Nfse serão exibidos de acordo com o cadastro da prefeitura, verifique se estão corretos. No caso de haver dados incorretos ou incompletos, procure o Setor de Cadastro da Prefeitura para atualizar o cadastro.

A inscrição Estadual, o Número do telefone e o Email podem ser cadastrados no Menu Gerenciamento > Meus Dados, entre com as informações e clique em Gravar. Identificação doTomador dos Serviços(Cliente)

Neste campo deverão ser informados os dados do tomador de serviços caso o mesmo não seja cadastrado na Prefeitura Municipal de São Gonçalo do Abaeté.

|                            | T    | OMADO | DR DE SERVIÇ     | OS        |                  |               |
|----------------------------|------|-------|------------------|-----------|------------------|---------------|
| CPF/CNPJ(Somente Números): |      |       | Carregar Tomador | Consultar | Doc. Estrangeiro | Não Informar  |
| Inscrição Municipal:       |      |       |                  |           |                  | Não Informar  |
| Inscrição Estadual:        |      |       |                  |           |                  | Não Informar  |
| Nome/Razão Social:         |      |       |                  |           |                  |               |
| CEP:                       | Buse | ar    |                  |           |                  |               |
| Endereço:                  |      |       |                  |           |                  |               |
| Bairro:                    |      |       |                  |           |                  |               |
| Cidade:                    |      |       |                  |           |                  |               |
| Estado:                    |      |       |                  |           |                  |               |
| Fone/FAX:                  |      |       |                  |           |                  |               |
| E-mail:                    |      |       |                  |           | 🕑 Enviar Au      | tomaticamente |
| Substituto Tributário:     |      |       |                  |           |                  |               |
|                            |      | Grav  | ar Tomador       |           |                  |               |

# Use o botão "Consultar"

É possível carregar dados de Tomadores que foram salvos pelo botão "Gravar Tomador", para isto clique no Botão Consultar e use as opções de filtro

| Consultar Tomadores                                                                                                    |                         |        |
|----------------------------------------------------------------------------------------------------|-------------------------|--------|
| Selecione uma das opções de filtro "Consultar por" digite a informação e clique em cons<br>empresa seja apresentada, clique no documento da empresa que deseja selecionar. | ultar, caso mais de umo | 2      |
| Consultar por Nome/Razão ▼<br>Nome/Razão<br>Endereço<br>Bairro<br>Email                                                                                                    | Consultar               | Fechar |
| Consultar por Nome/Razão 🔻 empresa                                                                                                    | Consultar               | Fechar |
| Documento Nome/Razão Social En                                                                                                    | dereço                  |        |
| 11.222.333/4444-97 EMPRESA TESTE 2 - CNPJ 11.222.333/4444-97 SE                                                                                                    | M NOME, 1234568 TEST    | E      |
| Relação de Tomadores desta inscrição.                                                                                                    |                         |        |

**CPF/CNPJ:** Digite o número do CPF ou CNPJ do tomador dos serviços. (sem formatação, pontos (.), traços (-), etc...). Caso o Tomador seja estrangeiro use o botão "Doc Estrangeiro" para informar o número do documento apresentado.

O preenchimento do CPF/CNPJ é obrigatório, exceto nos casos que a legislação municipal permite informar "Tomadores Diversos" se for o caso da sua empresa uma opção "Não Informar" estará presente na tela.

Nome / Razão Social: Digite o Nome ou a Razão Social do tomador de serviços. Utilize as letras maiúsculas e minúsculas conforme o caso.

**Inscrição Municipal:** Será preenchido automaticamente quando o tomador for cadastrado no município. Caso não seja exibido, digite a inscrição municipal do tomador dos serviços (sem formatação, pontos (.), traços (-), etc...). Se não houver inscrição municipal, não preencha o campo clique no botão **Não informa**r.

**Inscrição Estadual:** Digite a inscrição estadual (sem formatação, pontos (.), traços (-), etc...). Se não houver inscrição estadual, clique no botão Não informar.

**CEP:** Digite o CEP, e clique no botão buscar caso o CEP já esteja cadastrado no Município de São Gonçalo do Abaeté será preenchido os campos Endereço, Bairro, cidade e estado apenas faltando informar o numero no campo endereço.

Endereço: Digite o tipo (Rua, Av., Trav., etc.) e o nome do logradouro, bem como o número e o complemento.Bairro: Digite o bairro.

Cidade: Digite a Cidade.

Estado: Digite o Estado.

Fone/Fax: Digite o DDD e Número do telefone apenas números.

**E-mail:** Informe o E-mail do **tomador dos serviços**, **contador** ou do **próprio prestador**, caso deseje enviar a NFS-e automaticamente a NFS-e por e-mail.

O campo E-mail não é de preenchimento obrigatório e E-mail informado não será impresso na NFS-e.

#### Botão Salvar Tomador

Salva os dados do Tomador para utilização em emissões posteriores.

## Informar Serviço Prestado

Selecione o código de serviço(Lista de serviços issqn - Tabela do município/Lei Complementar 116/2003) relacionado com a atividade de economica(CNAE fiscal) cadastrada na receia federal para sua empresa.

Obs: Caso a lista de serviços seja extensa para agilizar as próximas emissões, use o **Menu Gerenciamento > Configurar padrão** para fixar o serviço mais utilizado e o mesmo virá preenchido na tela de emissão da nota, podendo ser alterado de acordo com sua necessidade.

| SERVIÇO PRESTADO                                                 |
|------------------------------------------------------------------|
| 07.17 - ESCORAMENTO, CONTENCAO DE ENCOSTAS E SERVICOS CONGENERES |

Se a prefeitura do seu município não optar pelo relacionamento do CNAE FISCAL com a lista de serviços todos os serviços da lei 116/2003 estarão disponíveis para seleção, informe o serviço desejado.

#### Município da Prestação de Serviço

Caso o Serviço tenha sido prestado em outro município diferente do domicílio da empresa informe o Estado e o Município desejado, lembrando que o ISSQN será calculado de acordo com a Legislação, mesmo que você informe o município diferente o ISSQN será calculado para recolhimento pela sua empresa dentro das regras da Lei 116/2003 e da legislação municipal.

| Mun. da Prestação do Serviço: Minas Gerais 🔻 Patos de Minas 🔻 | • | Patos de Minas | Minas Gerais | Mun. da Prestação do Serviço: |
|---------------------------------------------------------------|---|----------------|--------------|-------------------------------|

# Campo Descrição dos Serviços

O campo "Descrição dos Serviços" constante da Nota Fiscal de Serviços Eletrônica - NFS-e deverá ser preenchido com a descrição clara dos serviços prestados e os valores a eles correspondentes. Utilize a vírgula para separar os centavos.

A critério do emitente poderá ser preenchido com outras informações não obrigatórias pela legislação municipal, como a data de vencimento dos serviços e informações sobre tributos federais.

De preferência utilize letras maiúsculas e minúsculas, evite digitar tudo apenas com letras maiúsculas. Para passar para o campo destinado ao valor ou para outra linha tecle TAB.

Valor: Informe neste campo os valores dos serviços utilizando a vírgula para separar os centavos.

Para incluir mais de um serviço clique na opção +item do lado direito da sua tela. A linha seguinte pode ser utilizada para digitação de mais informações, se não for digitado valor será considerado apenas como descrição do serviço.

#### Exemplo:

| DESCRIÇÃO DOS SERV                                                               | IÇOS                 | VALOR       | ITENS   |
|----------------------------------------------------------------------------------|----------------------|-------------|---------|
| Descrição do Serviço                                                             |                      | 1998,99     |         |
| Continuação da descrição do Serviço 1                                            |                      |             |         |
| Continuação da descrição do Serviço 1                                            |                      |             |         |
| Continuação                                                                      |                      |             |         |
| 4 - Estas linhas podem ser utilizadas para descrição de outras informações       |                      |             |         |
| 5 - que voce entende necessárias                                                 |                      |             |         |
| 6 - serão impressas na nota                                                      |                      |             |         |
| 7- Também podem ser informadas descrições diversas identificando o valor de cada | a ítem por exemplo   |             |         |
| Descrição do Serviço 2                                                           |                      | 1,01        |         |
| Continuação da descrição do Serviço 2                                            |                      |             |         |
| Continuação da descrição do Serviço 2                                            |                      |             |         |
| Continuação                                                                      |                      |             |         |
| 12                                                                               |                      |             |         |
| 13                                                                               |                      |             |         |
| 14                                                                               |                      |             | +1 Item |
|                                                                                  |                      |             |         |
|                                                                                  | Valor dos Serv       | ços 2000,00 |         |
| INFORMAÇÕES PA                                                                   | ARA TRIBUTAÇÃO       |             |         |
| Data Emissão 04/03/2020                                                          | Desconto             |             |         |
| Simples Nacional Não                                                             | Repasse 0,00         |             |         |
| Regime Recolhimento Movimento 🔻                                                  | Deducões 0.00        |             |         |
| Forma Recolhimento                                                               | Base de Cálculo 2.00 | 0,00        | 1       |
|                                                                                  | Alíguota 3,00        |             | 1       |
|                                                                                  | Valor do ISS 60.0    | 0           | 1       |

#### Campo "Valor dos Serviços"

Este campo será preenchido automaticamente com valor total dos serviços.

# Informações para Tributação

| INFORMAÇÕES PARA TRIBUTAÇÃO |             |                 |       |  |  |  |
|-----------------------------|-------------|-----------------|-------|--|--|--|
| Data Emissão                | 03/03/2020  | Desconto        | 10,00 |  |  |  |
| Simples Nacional            | Não         | Repasse         | 0     |  |  |  |
| Regime Recolhimento         | Movimento 🔻 | Deduções        | 0     |  |  |  |
| Forma Recolhimento          | Normal 🔻    | Base de Cálculo | 0,00  |  |  |  |
|                             |             | Alíquota        | 3,00  |  |  |  |
|                             |             | Valor do ISS    | 0,00  |  |  |  |

#### Data de Emissão

A data de emissão pode ser alterada para datas anteriores desde que não tenha sido emitida nota com data posterior.

#### **Simples Nacional**

Será preenchido automaticamente com SIM se no cadastro da prefeitura a empresa a empresa estiver como participante do regime do Simples Nacional. **Confirme antes de emitir a nota fiscal eletrônica. Se a sua empresa for do simples nacional é necessário informar a alíquota em que ela se encaixa.** 

#### **Regime de Recolhimento**

Será preenchido automaticamente de acordo com o cadastro da empresa na prefeitura. Forma de Recolhimento. **Confirme antes de emitir a nota fiscal eletrônica.** 

#### Forma de Recolhimento

#### Existem regras pré-estabelecidas pela legislação para identificar a forma de recolhimento

#### Normal = ISSQN será lançado para o prestador(emissor da nota)

**Retido na Fonte** = O ISSQN será lançado para o tomador de serviços se este for cadastrado no município, caso contrário será de responsabilidade do mesmo fazer o recolhimento(por exemplo: se o tomador não for cadastrado no município ou se for informado anteriormente que o município da prestação do serviço não é o mesmo do prestador(De acordo com regras estabelecidas pela legislação municipal/federal e somente serviços permitidos), o valor líquido da nota será diminuído do valor do issqn calculado.

**Simples Nacional:** ISSQN a ser recolhido pelo prestador conforme regime diferenciado. Libera o campo da Alíquota, para que seja informada a alíquota que a empresa se encaixa.

Obs: Para todos os casos confirme antes de gravar e imprimir a nota.

Após a emissão da NFS-e se a opção selecionada no campo **"Forma de Recolhimento"** não estiver de acordo com o desejado pelo emissor a NFS-e deverá ser cancelada e substituída por outra, com o dado corrigido.

Para mais informações sobre o cancelamento de NFS-e, consulte a seção específica deste manual.

#### Deduções

Informe neste campo o valor total das deduções legalmente permitidas pela legislação municipal/Federal(LEI COMPLEMENTAR Nº 116, DE 31 DE JULHO DE 2003)

O contribuinte deverá preencher o campo "Descrição dos Serviços" com a descrição clara das deduções, além de outras informações que julgar conveniente.

Exemplo:

Serviços de Construção Civil: Quando for o caso, o valor dos materiais empregados deverá ser lançado no campo "Deduções". Consulte a legislação municipal/federal vigente para mais informações.

Os valores deduzidos estão sujeitos à verificação. Consulte a Legislação Tributária do Município para obter mais informações. O prestador de serviços deverá manter arquivo dos comprovantes das deduções legais.

#### Base de Cálculo

Calculado pelo sistema, é a base de cálculo do ISSQN.

#### Alíquota

Para empresas do Simples Nacional a alíquota deverá ser informada com a alíquota em que a empresa se encaixa, procure seu contador e obtenha a alíquota correta. Para as empresa que não são do Simplens Nacional será preenchido automaticamente com alíquota referente ao código do serviço selecionado conforme legislação municipal vigente.

#### Valor Liquido

Calculado pelo sistema de acordo com a legislação municipal e federal.

#### Valor ISSQN

O valor do ISSQN será calculado pelo sistema.

# **Retenções Federais**

Os valores apontados pelo prestador de serviços nos campos abaixo, serão descontados do valor total da NFS-e, como retenção federal pelo tomador de serviços, sob responsabilidade destes de acordo com a necessidade, o valor líquido da nota será apurado.

Quando os valores forem meramente informativos e não retidos, deverão ser descritos no corpo da NFS-e ou no campo observação.

|          |             | RETENÇÕES FE       | DERAIS           |           |
|----------|-------------|--------------------|------------------|-----------|
| PIS 0,00 | COFINS 0,00 | IR 0,00            | <b>CSLL</b> 0,00 | INSS 0,00 |
|          |             | <b>OUTRAS RETE</b> | NÇÕES            |           |
| Valor    | Descrição   |                    |                  |           |

# **Outras Informações**

Para registro de informações de interesse do Prestador ou Tomador.

| OUTRAS I | INFORMAÇÕES |
|----------|-------------|
|          | ▲<br>▼      |

# Atenção!

A NFS-e destina-se exclusivamente ao registro de prestação de serviços.

Verifique atentamente se todas as informações da NFS-e a ser emitida foram preenchidas corretamente antes de finalizar a emissão. Caso a NFS-e tenha sido preenchida incorretamente, deverá ser cancelada e substituída por outra.

# Clique em "Gravar e Imprimir",

NFe gravada com sucesso. CONFIGURAÇÃO IMPRESSÃO \* Imprimir em impressora jato de tinta ou laser em qualidade normal. \* Utilize folha A4 (210 × 297 mm) ou Carta (216 × 279 mm). \* Retirar as Margens, Cabeçalhos e Rodapés da configuração da página. Gravar e Imprimir A NFS-e será exibida em outra aba para posteriormente ser impressa. O Pop-up do navegador deve estar desbloqueado.

| Modelo da Nota Fiscal de Servicos Eletronica (Exemple | lelo da Nota Fiscal de Servicos Eletrônica(E | Exemp | olo) |
|-------------------------------------------------------|----------------------------------------------|-------|------|
|-------------------------------------------------------|----------------------------------------------|-------|------|

|                                                                                                    | Nome da                                                                      | Secretar                                           | ia - Setor Re                          | sponsável              |                                                                                   |                                                   |      |
|----------------------------------------------------------------------------------------------------|------------------------------------------------------------------------------|----------------------------------------------------|----------------------------------------|------------------------|-----------------------------------------------------------------------------------|---------------------------------------------------|------|
| PUBLICENTER                                                                                                    | Endereço                                                                     | - Email                                            |                                        |                        |                                                                                   |                                                   |      |
|                                                                                                    | NOTA                                                                         | A FISCAL E                                         | ELETRÔNICA D                           | E SERVIÇOS             | - NFe                                                                             |                                                   |      |
| Competência<br>02/2020                                                                                                    | Data<br>25/02/2                                                              | 020                                                | Número<br>94                           | Código<br>GB           | de Verificação<br>4JPTKF2T                                                        | Número RPS                                        |      |
| Município da prestaçã                                                                                                    | o do serviço                                                                 | F                                                  | Regime de Recolhim                     | ento                   | Forma                                                                             | de Recolhimento                                   |      |
| Municipio / UF                                                                                                    |                                                                              |                                                    | Movimento                              |                        |                                                                                   | Normai                                            |      |
| <u> </u>                                                                                                    | azāo Social:                                                                 | PRE<br>EMPRESATI                                   | STADOR DOS SE<br>STE 1 - CNPJ 12       | RVIÇOS<br>345678901230 |                                                                                   |                                                   |      |
|                                                                                                    | indereço: -, (c                                                              | ogradouro,                                         | numero - Bairro                        | - Cidade/UF            |                                                                                   |                                                   |      |
| <u> </u>                                                                                                    | CM: 15064                                                                    |                                                    | CNP.                                   | : 12.345.678/90        | 12-30 Ins. E                                                                      | ist.:                                             |      |
|                                                                                                    | -mall:                                                                       |                                                    |                                        |                        | Fone/F/                                                                           | AX:                                               |      |
| Nome ou Razão Social                                                                                                    | EMPRESAT                                                                     | TO<br>TESTE 2 - CI                                 | MADOR DOS SEF<br>VP.1 11 222 333/44    | 2VIÇOS<br>44-07        |                                                                                   |                                                   |      |
| Endereço: Logradour                                                                                                    | o, numero - Bai                                                              | irro - Cidade                                      | e/UF                                   | 11-07                  |                                                                                   |                                                   |      |
| CM: 15784                                                                                                    | CPF/CNF                                                                      | y: 11.222.                                         | 333/4444-07                            | Ins.                   | Est.: 0                                                                           |                                                   |      |
| -mall: marcos.aurelio                                                                                                    | @publicenter.con                                                             | n.br                                               |                                        | Fone/                  | FAX:                                                                              |                                                   |      |
| ubstituto Tributário:                                                                                                    | Nao                                                                          |                                                    |                                        |                        |                                                                                   |                                                   |      |
| obioo bo activiço.                                                                                                    | GH.DT - MEDICINAE                                                            | EBIOMEDICINA                                       |                                        |                        |                                                                                   |                                                   |      |
|                                                                                                    |                                                                              | DE                                                 | SCRIÇÃO DOS SERVIÇOS                   | 1                      |                                                                                   |                                                   |      |
| <ul> <li>que voce entende necessá</li> <li>serão impressas na nota</li> <li>Também podem ser informi<br/>lescrição do Serviço 2</li> <li>Intinuação da descrição do<br/>Iontinuação da descrição do<br/>Iontinuação da descrição do</li> <li>Intinuação</li></ul> | rias<br>xias descrições diver<br>Serviço 2<br>Serviço 2                      | sas identificandi                                  | o o valor de cada litem ;              | oor exemplo            |                                                                                   | 1,01                                              |      |
|                                                                                                    |                                                                              |                                                    |                                        |                        | Valor dos Serviç                                                                  | 08: 2.000,00                                      | )    |
|                                                                                                    |                                                                              |                                                    |                                        |                        |                                                                                   |                                                   |      |
| TETENÇÕES FEDERAIS                                                                                                    | : (R\$)                                                                      |                                                    |                                        | 0.00.10                |                                                                                   | 0011                                              |      |
| RETENÇÕES FEDERAIS<br>শs 0,00<br>Dutras Retencões:                                                                                                    | COFINS                                                                       | 0,00                                               | INSS                                   | 0,00 IR                | 0,00                                                                              | CSLL                                              | 0,00 |
| RETENÇÕES FEDERAIS<br>1S 0,00<br>Dutras Retenções:<br>Descon                                                                                                    | tos: (R\$)                                                                   | 0,00<br>500,00                                     | INSS                                   | 0,00 IR                | 0,00<br>Repasse:                                                                  | CSLL 0,00                                         | 0,00 |
| RETENÇÕES FEDERAIS<br>NS 0,00<br>Dutras Retenções:<br>Descon<br>Outras Retençõ                                                                                                    | COFINS<br>COFINS                                                             | 0,00<br>500,00<br>0,00                             | INSS                                   | 0,00 IR                | 0,00<br>Repasse:<br>Deduções:                                                     | CSLL<br>0,00<br>0,00                              | 0,00 |
| RETENÇÕES FEDERAIS<br>1S 0,00<br>Dutras Retenções:<br>Descon<br>Outras Retenções<br>ISS retido na fo<br>Todal das Retenções                                                                                                    | s: (R\$)<br>COFINS<br>tos:<br>Jes:<br>nte:<br>Jes:                           | 0,00<br>500,00<br>0,00<br>0,00                     | INSS                                   | 0,00 IR                | 0,00<br>Repasse:<br>Deduções:<br>3ase de Cálculo:<br>Allounta:                    | CSLL<br>0,00<br>0,00<br>1.500,00                  | 0,00 |
| RETENÇÕES FEDERAIS<br>21S 0,00<br>Outras Retenções:<br>Descon<br>Outras Retenço<br>1SS retido na fo<br>Total das Retenço<br>Valor Liau                                                                                                    | 5: (R\$)<br>COFINS<br>Itos:<br>988:<br>Inte:<br>568:<br>Ido:                 | 0,00<br>500,00<br>0,00<br>0,00<br>0,00<br>1.500,00 | INSS                                   | 0,00 IR                | 0,00<br>Repasse:<br>Deduções:<br>3ase de Cálculo:<br>Aliquota:<br>Valor do ISS:   | CSLL<br>0,00<br>1.500,00<br>3,00<br>45,00         | 0,00 |
| RETENÇÕES FEDERAIS<br>NS 0,00<br>Outras Retenções:<br>Descon<br>Outras Retenções<br>ISS retido na fo<br>Total das Retenç<br>Valor Liqu<br>UTRAS<br>IFORMAÇÕES:                                                                                                    | 6: (R\$)<br>COFINS<br>tos:<br>Jes:<br>nte:<br>Jes:<br>Ido:                   | 0,00<br>500,00<br>0,00<br>0,00<br>0,00<br>1.500,00 | INSS                                   | 0,00 IR                | 0,00<br>Repasse:<br>Deduções:<br>3ase de Cálculo:<br>Allquota:<br>Valor do I\$\$: | CSLL<br>0,00<br>0,00<br>1.500,00<br>3,00<br>45,00 | 0,00 |
| RETENÇÕES FEDERAIS<br>NS 0,00<br>Dutras Retenções:<br>Descon<br>Outras Retenções<br>ISS retido na fo<br>Total das Retençi<br>Valor Liqu<br>UTRAS<br>FORMAÇÕES:                                                                                                    | E (R\$)<br>COFINS<br>tos:<br>Jes:<br>Into:<br>Jes:<br>Ido:<br>Emissão da NF6 | 0,00<br>500,00<br>0,00<br>0,00<br>1.500,00         | INSS<br>Islação Municipal.             | 0,00 IR                | 0,00<br>Repasse:<br>Deduções:<br>Base de Cálculo:<br>Aliquota:<br>Valor do ISS:   | CSLL<br>0,00<br>0,00<br>1.500,00<br>3,00<br>45,00 | 0,00 |
| RETENÇÕES FEDERAIS<br>PIS 0,00<br>Outras Retenções:<br>Descon<br>Outras Retenções:<br>ISS retido na fo<br>Total das Retençi<br>Valor Liqu<br>UTRAS<br>IFORMAÇÕES:                                                                                                 | Emissão da NFS                                                               | 0,00<br>500,00<br>0,00<br>0,00<br>1.500,00         | INSS<br>Islação Municipal.<br>78901230 | 0,00 IR                | 0,00<br>Repasse:<br>Deduções:<br>Base de Cálculo:<br>Aliquota:<br>Valor do I\$\$: | CSLL<br>0,00<br>1.500,00<br>3,00<br>45,00         | 9,00 |

Visualização da NFS-e pelo tomador que receber a NFS-e por E-mail.

O tomador de serviços, ao receber a NFS-e por E-mail, poderá visualizar e imprimir a NFS-e recebida, juntamente será enviado a nota em forma XML.

Cancelamento de NFS-e

## Menú> Nfe > Cancelar

,

Verifique regras pré-estabelecidas pela Administração Municipal para o Cancelamento de NFS-e.

Na tela de cancelamento informe o número da nota e clique em consultar

| Cancelar NFe |  |
|--------------|--|
| Nro Nota: 97 |  |

٦

informe se a mesma foi substituida e o Motivo do cancelamento e clique em "Cancelar Nota"

|                                          | Cancelar NFe                                                                    |               |                            |    |                |           |          |  |  |  |  |
|------------------------------------------|---------------------------------------------------------------------------------|---------------|----------------------------|----|----------------|-----------|----------|--|--|--|--|
| :: Nota Fiscal de Serviços Eletrônica :: |                                                                                 |               |                            |    |                |           |          |  |  |  |  |
| Nro Nota                                 | Data                                                                            | Tomador       |                            |    | Documento      | Situação  | Valor    |  |  |  |  |
| 97                                       | 04/03/2020                                                                      | EMPRESA TESTE | 2 - CNPJ 11.222.333/4444-9 | 97 | 11222333444497 | Movimento | 2.000,00 |  |  |  |  |
| Foi subs<br>Motivo (                     | Foi substituída? O Não O Sim Nro Nota Substituta: 98                            |               |                            |    |                |           |          |  |  |  |  |
|                                          | Motivo Cancelamento: Ítem da lista de serviço informado incorreto Cancelar Nota |               |                            |    |                |           |          |  |  |  |  |

Obs: O motivo do cancelamento mostrado acima será impresso na nota que terá uma observação de Nfe Cancelada.

#### **Consultar Notas Emitidas**

#### Menú: Nfe > Consultar

Consultar, imprimr relação das notas e Imprimir Talonário de NFS-e emitidas no período informado, documento do Tomador ou Número do RPS e por Situação da Nota.

|                                            | Consultar NFe                |
|--------------------------------------------|------------------------------|
| Período:<br>* Doc. Tomador:<br>* Num. RPS: | 04/02/2020 Até: 04/03/2020   |
| Situação:                                  | Todos Y                      |
| * Campo não obrigatório.                   |                              |
|                                            | Consultar Imprimir Talonário |

Botão Consultar: Exibe as notas emitidas de acordo com os filtros informados com ícones para imprimir, enviar por email ou copiar uma nota.

|   | Consultar NFe<br>Relação de Notas Fiscais de Serviços Eletrônicas |   |    |            |          |           |         |                     |  |  |  |
|---|-------------------------------------------------------------------|---|----|------------|----------|-----------|---------|---------------------|--|--|--|
|   | Nro Nota Emissão Vir Nota Regime                                  |   |    |            |          |           | Nro RPS | Tomado <del>r</del> |  |  |  |
| ۲ |                                                                   | ŵ | 94 | 25/02/2020 | 2.000,00 | Movimento |         | 11222333444497      |  |  |  |
| ٢ | 2                                                                 | ŵ | 95 | 04/03/2020 | 2.000,00 | Movimento |         | 11222333444497      |  |  |  |
| ۲ |                                                                   | ŵ | 96 | 04/03/2020 | 2.000,00 | Movimento |         | 11222333444497      |  |  |  |
| 8 |                                                                   | ŵ | 97 | 04/03/2020 | 2.000,00 | Movimento |         | 11222333444497      |  |  |  |

Botão Imprimir: Gera relação das notas emitidas de acordo com os filtros informados.

| scrição: | 15064              |                     |                           |            |              |             | Período: 0 | 4/02/2020 à 04/03/2020 |
|----------|--------------------|---------------------|---------------------------|------------|--------------|-------------|------------|------------------------|
| ome/Raz  | aoSocial: EMPRESA  | FESTE 1 - CNPJ 1234 | 5678901230                |            |              |             | -          |                        |
| N.NFE    | N.RPS Emissão      | Tomador             | Nome                      | Valor Nota | Base Cálculo | Alíquota %  | ISSQN      | Forma de Recolhiment   |
| 94       | 25/02/2020         | 11.222.333/4444-97  | EMPRESA TESTE 2 - CNPJ 11 | 2.000,00   | 1.500,00     | 3,00        | 45,00      | Normal                 |
| 95       | 04/03/2020         | 11.222.333/4444-97  | EMPRESA TESTE 2 - CNPJ 11 | 2.000,00   | 1.500,00     | 3,00        | 45,00      | Normal                 |
| 96       | 04/03/2020         | 11.222.333/4444-97  | EMPRESA TESTE 2 - CNPJ 11 | 2.000,00   | 1.500,00     | 3,00        | 45,00      | Normal                 |
| 97       | 04/03/2020         | 11.222.333/4444-97  | EMPRESA TESTE 2 - CNPJ 11 | 2.000,00   | 1.500,00     | 3,00        | 45,00      | Normal                 |
| F        | orma de Recolhimen | to Q                | uantidade                 | Valor Nota | в            | ase Cálculo |            | ISSQN                  |
| N        | lormal             |                     | 4                         | 8.000,00   |              | 6.000,00    |            | 180,00                 |
| Т        | otal Geral         |                     | 4                         | 8.000.00   |              | 6.000.00    |            | 180.00                 |

Botão Talonário: Gera todas as notas emitida dentro do período informado para impressão ou salvar em formato pdf.

|                                                                                                    |                                                                                                    |                                                                                                    |                                                                                                    | _                                                                                                    |
|----------------------------------------------------------------------------------------------------|----------------------------------------------------------------------------------------------------|----------------------------------------------------------------------------------------------------|----------------------------------------------------------------------------------------------------|----------------------------------------------------------------------------------------------------|
|                                                                                                    |                                                                                                    |                                                                                                    |                                                                                                    |                                                                                                    |
|                                                                                                    |                                                                                                    |                                                                                                    |                                                                                                    |                                                                                                    |
|                                                                                                    |                                                                                                    |                                                                                                    |                                                                                                    |                                                                                                    |
|                                                                                                    | ACTA DAG                                                                                                    | ALL REAL PROPERTY AND A DREAM                                                                                                    | MACHA - MEX                                                                                                    |                                                                                                    |
| Table Burg                                                                                                    |                                                                                                    | Annal Annal                                                                                                    | Table & Suffrage                                                                                                    | Second Street                                                                                                    |
| INCOME.                                                                                                    | 2552254                                                                                                    | 88                                                                                                    | SHUPINFUT                                                                                                    |                                                                                                    |
| Berryn Bynebyb                                                                                                    | All surgest                                                                                                    | Repto to facilitation                                                                                                    | Come of Contract                                                                                                    | A Buddeneth                                                                                                    |
| Department in the                                                                                                    | ALC: NOT                                                                                                    | RADAR                                                                                                    |                                                                                                    | No. of Concession, Name                                                                                                    |
|                                                                                                    | -                                                                                                    | PROPERTY AND ADDRESS                                                                                                    |                                                                                                    |                                                                                                    |
|                                                                                                    | adamper - 24 stands                                                                                                    | The set Charlothang Confer 24                                                                                                    | VALUE AND DESCRIPTION                                                                                                    | ALCO NO NO                                                                                                    |
|                                                                                                    | 100                                                                                                    | 6894 SA                                                                                                    | ALCOHOLD BUILD                                                                                                    |                                                                                                    |
|                                                                                                    | 1.45                                                                                                    |                                                                                                    | Talah I                                                                                                    |                                                                                                    |
| Service Service Service                                                                                                    | OVERAL DRAFT OF                                                                                                    | 1. UNPUT 201 INSIGN OF                                                                                                    |                                                                                                    |                                                                                                    |
| Balance Minister                                                                                                    | 120300-12030-1200                                                                                                    | Cable International Automation                                                                                                    | WAARD OF GOMAGE, O                                                                                                    | 100.000                                                                                                    |
| AND TOTAL                                                                                                    | SPECIAL T                                                                                                    | and the second of                                                                                                    | Distant I                                                                                                    |                                                                                                    |
| And in case of the second                                                                                                    | 200                                                                                                    |                                                                                                    |                                                                                                    |                                                                                                    |
| since manys                                                                                                    | INCOMPTON ADDRESS                                                                                                    | 10.000                                                                                                    |                                                                                                    |                                                                                                    |
|                                                                                                    |                                                                                                    | Contract of the local sector                                                                                                    |                                                                                                    |                                                                                                    |
| Taxable & Barrys                                                                                                    |                                                                                                    |                                                                                                    |                                                                                                    | 1000                                                                                                    |
| Collegia in Institute in                                                                                                    | the same of                                                                                                    |                                                                                                    |                                                                                                    |                                                                                                    |
| Tailling in the second second                                                                                                    |                                                                                                    |                                                                                                    |                                                                                                    |                                                                                                    |
| 1 per en eller a sena                                                                                                    | -                                                                                                    |                                                                                                    |                                                                                                    |                                                                                                    |
| 1 Manual and an other                                                                                                    | the description of the last disc                                                                                                    | Sector and Read Sector and                                                                                                    | -                                                                                                    |                                                                                                    |
| Transpiral Service                                                                                                    | and the second second se                                                                                                    |                                                                                                    |                                                                                                    |                                                                                                    |
| College & Longe & L                                                                                                    | be and                                                                                                    |                                                                                                    |                                                                                                    |                                                                                                    |
| Table in the local data                                                                                                    |                                                                                                    |                                                                                                    |                                                                                                    |                                                                                                    |
|                                                                                                    |                                                                                                    |                                                                                                    |                                                                                                    |                                                                                                    |
| -                                                                                                    |                                                                                                    |                                                                                                    |                                                                                                    |                                                                                                    |
|                                                                                                    |                                                                                                    |                                                                                                    |                                                                                                    |                                                                                                    |
|                                                                                                    |                                                                                                    |                                                                                                    |                                                                                                    |                                                                                                    |
|                                                                                                    |                                                                                                    |                                                                                                    |                                                                                                    |                                                                                                    |
|                                                                                                    |                                                                                                    |                                                                                                    |                                                                                                    |                                                                                                    |
|                                                                                                    |                                                                                                    |                                                                                                    | Take Inches Inches                                                                                                    |                                                                                                    |
| TO DESCRIPTION OF TAXABLE                                                                                                    |                                                                                                    |                                                                                                    |                                                                                                    |                                                                                                    |
| Datas Balaysia                                                                                                    |                                                                                                    |                                                                                                    |                                                                                                    |                                                                                                    |
| Total Design                                                                                                    |                                                                                                    | -                                                                                                    | Taxa and the second                                                                                                    | 12                                                                                                    |
| -                                                                                                    | - 3                                                                                                    | -                                                                                                    | Banda Streets                                                                                                    | 100,00                                                                                                    |
| The durbance                                                                                                    |                                                                                                    |                                                                                                    | Statement of the local division of the local division of the local                                                                                                    | 085                                                                                                    |
| and logal                                                                                                    |                                                                                                    | -                                                                                                    | 100.00                                                                                                    |                                                                                                    |
| or searches                                                                                                    |                                                                                                    |                                                                                                    |                                                                                                    |                                                                                                    |
|                                                                                                    |                                                                                                    |                                                                                                    |                                                                                                    |                                                                                                    |
|                                                                                                    |                                                                                                    | and the second second se                                                                                                    |                                                                                                    |                                                                                                    |
| tere to theme                                                                                                    | and the fail that is a                                                                                                    |                                                                                                    |                                                                                                    | No. of the other state                                                                                                    |
|                                                                                                    |                                                                                                    |                                                                                                    |                                                                                                    |                                                                                                    |
|                                                                                                    |                                                                                                    |                                                                                                    |                                                                                                    |                                                                                                    |
|                                                                                                    |                                                                                                    |                                                                                                    |                                                                                                    |                                                                                                    |
|                                                                                                    |                                                                                                    |                                                                                                    |                                                                                                    |                                                                                                    |
|                                                                                                    |                                                                                                    |                                                                                                    |                                                                                                    |                                                                                                    |
|                                                                                                    | NOTA PAG                                                                                                    | ALL PLATFORNESS OF MER                                                                                                    | NACON . NO.                                                                                                    |                                                                                                    |
| Torquines.                                                                                                    | 10.0                                                                                                    | Sec. 1                                                                                                    | Table & Self-Lager                                                                                                    | Salar ST                                                                                                    |
| 11252                                                                                                    | 1000000                                                                                                    |                                                                                                    | united and a                                                                                                    |                                                                                                    |
| Talanta a sub-                                                                                                    | and an owner of the second second sec                                                                                                    | Repts to fac allocate<br>Manual R                                                                                                    | 1000                                                                                                    | Sector Sector                                                                                                    |
|                                                                                                    |                                                                                                    | COLUMN TWO IS NOT                                                                                                    |                                                                                                    |                                                                                                    |
|                                                                                                    | and balance participation                                                                                                    | MUSED AND VALUE                                                                                                    | 10.00                                                                                                    |                                                                                                    |
|                                                                                                    |                                                                                                    | the set of the set of the set of the set                                                                                                    | the second second second second second second second second second second second second second second second se                                                                                                    |                                                                                                    |
|                                                                                                    | stange - 26 (s.m.)                                                                                                    |                                                                                                    | VALUE AND A VALUE AND                                                                                                    | NO DE GOMA, G                                                                                                    |
|                                                                                                    | national and the second second s                                                                                                    | 6894 SA                                                                                                    | CONTRACTOR DATA                                                                                                    | ACCEL CONA, G                                                                                                    |
|                                                                                                    | nationalise (1997)<br>Andio (1997)<br>Andio (1997)                                                                                                    |                                                                                                    | ALL PROVIDED IN COLUMN                                                                                                    | NE DE GOMA, G<br>R/                                                                                                    |
| Service Service Service                                                                                                    | ndenga ., 24 kund<br>dag tinga<br>dagi<br>dagingan tanan                                                                                                    | CONTRACTOR CONTRACTOR                                                                                                    | ALCONTANT DATE                                                                                                    | NO DE GOMA, S<br>B.                                                                                                    |
| Server of Participation                                                                                                    | All Carlos Anno 1995                                                                                                    | TORNER OF STR                                                                                                    | ALTINGUE CLUM                                                                                                    | no ori schul, s<br>n:<br>n:<br>n:                                                                                                    |
| Name of Partic Social<br>Research Charles<br>Solar 1975                                                                                                    | natempe -, 24 (p.m)<br>den ministra<br>mali<br>manistra 100,000 -<br>ministra 100,000 - 11<br>publicamentaria                                                                                                    | Tomaton ton Strepts<br>Color - Color Strepts<br>Color - Color Strepts<br>Color - StreptsColor<br>Color - StreptsColor<br>Color - StreptsColor                                                                                                    | HARDER I STANDARD                                                                                                    |                                                                                                    |
| Name on Partie Social<br>Balance Charles Social<br>Social States (States)<br>Andreas (States)                                                                                                    | Anterior (1997)<br>Anterior (1997)<br>Anteri                                                                                                    | TORNAL OF AN A STREET, AND A STREET, AND A S                                                                                                    | NUMBER OF CONTRACTOR                                                                                                    |                                                                                                    |
| Name on Partie Social<br>Balance Charles Social<br>Social Social<br>Antonio Statistics<br>Social Social Sociality<br>Social Social Sociality                                                                                                    | ndenga ., H Guid<br>de Kala<br>nati<br>Sarten 1928, 1928<br>(Printer 1928) - 19<br>Jaharma anti<br>Sarten 1928<br>(Printer 1928) - 19                                                                                                    | TERMO TO<br>TERMONENT OF TERMONO<br>CAPTOR OF TERMONO<br>CAPTOR OF TERMONOLOGY<br>TO<br>TERMONOLOGY<br>TERMONOLOGY<br>TERMO | ALL PARTY IN THE REAL OF THE REAL OF THE R                                                                                                    |                                                                                                    |
| Norma na Pantin Karing<br>Namangar Ulin salah<br>Salah 1993<br>Antari Karing Janing<br>Managar Ulin Salah<br>Salah Salah Salah                                                                                                    | ndengar -, H Gand<br>one visita<br>and<br>Energenia Tabili - Jose<br>Gerranda - Ti<br>Data - Santa - Ti<br>Data - Santa - Ti<br>Data - Santa - Ti                                                                                                    |                                                                                                    | NUMBER OF CONTRACT OF CONTRACT                                                                                                    | NO DI GUAA, G<br>B :<br>B :<br>DIL 200                                                                                                    |
| Restoration Restoration<br>Restoration (Restoration)<br>Restoration (Restoration)<br>Restoration (Restoration)<br>Restoration (Restoration)<br>Restoration (Restoration)<br>Restoration (Restoration)<br>Restoration (Restoration)<br>Restoration (Restoration)                                                                                                    | ndenger – "Hildand<br>seet – State<br>Service Teacht – Service<br>Generaties and B<br>Service – Service and B<br>Service – Service and B<br>Service – Service and B<br>Service – Service and B<br>Service – Service and B<br>Service – Service and B<br>Service – Service and B<br>Service – Service and Service and Service                                                                                                    |                                                                                                    | ALLANDER (CARACTER)                                                                                                    | 100 M GOAA, G<br>B:<br>B:<br>B:<br>B:<br>B:<br>B:<br>B:<br>B:<br>B:<br>B:<br>B:<br>B:<br>B:                                                                                                    |
| Restor on Pauline Australia<br>Restorance - Children Australia<br>Restorance - Children Australia<br>Re                                                                                                    | nategy - , 21 Galadi<br>nate<br>- State<br>- St | INPU 111 TORNOLO IN DEPENDING                                                                                                    | ALLANDER CONTRACT                                                                                                    | 100 M GOAA, G<br>B:<br>B:<br>MILAN<br>100,0                                                                                                    |
| Norma das Paulite Narrad<br>Bradespar - Gille Holden<br>Balden Holden<br>Balden Viellen<br>Balden Viellen<br>Balden Holden<br>Balden Holden<br>Balden Holden<br>Holden Holden<br>Holden<br>Holden Holden<br>Holden<br>Holden | Anderson - A Galadi<br>and - Salati<br>Andrewine Tablik - Salati<br>Salatine Tablik - Salati<br>Salatine Tablik - Salati<br>Salatine Tablik - Salati<br>Salatine Tablik - Salati<br>Salatine Tablik - Salati<br>Salatine Tablik - Salati<br>Salatine Tablik - Salati<br>Salatine Tablik - Salati<br>Salatine Tablik - Salati<br>Salatine Tablik - Salati<br>Salatine Tablik - Salatine Tablik - Salati<br>Salatine Tablik - Salatine Tablik - Salati                                                                                                    | INFO 113 TORRESOL DIA SUBJECT                                                                                                    | ALLANDIAL BALL                                                                                                    | 100 BI GOMA, G<br>BI<br>BI<br>IIII. IIII<br>IIII. IIII<br>100(B                                                                                                    |
| Nerva in Audio Karial<br>Banaga Ukristiani<br>Banaga Ukristiani<br>Banaga Ukristiani<br>Ander Persin Janis<br>Managa Di Harriga<br>Managa Di Harriga<br>Managa                                                                                                    | Manager , 16 (part)<br>and<br>material<br>Detrotation (1610) (<br>standard (1610))<br>articles (1610)<br>articles (1610)<br>article                                                                                                    | INPU 113 TORACIO DIA INTERNA IN TORACIO DIA INTERNA IN TORACIONALI INTERNA                                                                                                    | Multimate California<br>Balance<br>Multimate of Grandman, or<br>Balance<br>Possible                                                                                                    | 10 URI GUANA, IL<br>BI<br>BI<br>HILLAUR<br>100100                                                                                                    |
| Anna an Anala Anria<br>Mana an Anala Anria<br>Mana an Anala Maria<br>Maria Managara<br>Mana an Antara<br>Mana an Antara<br>Managara<br>Managa                                                                                        | Manager , 16 (part)<br>and<br>and<br>And<br>And<br>And<br>And<br>And<br>And<br>And<br>And<br>And<br>A                                                                                                    |                                                                                                    | ALCONDUCTOR IN A A                                                                                                    | 10 III GAM, G<br>6<br>10 AM<br>10 AM                                                                                                    |
| Remain a function for a second second                                                                                                    | Manager , 16 Gand<br>and<br>And<br>Derrichten 1888<br>(Constant 1888), John<br>Stratter 1888, Stratt<br>Stratter 1888<br>(Stratter 1888)<br>(Stratter 1888)<br>(Stratter                                                                                                    |                                                                                                    | All Production of the Control<br>State of Control of Control of Contr                                                                                                    | 190 M CANA GA<br>B<br>B<br>B<br>B<br>B<br>B<br>B<br>B<br>B<br>B<br>B<br>B<br>B<br>B<br>B<br>B<br>B<br>B<br>B                                                                                                    |
| Constant American Constant<br>Constant Constant<br>Constant<br>Constant<br>Constant                                                                                                    | Langer (1997)     Langer (1997)     Langer (1997)     Langer (1997)     Langer (1997)     Langer (1997)     Langer (1997)     Langer (1997)     Langer (1997)     Langer (1997)     Langer (1997)     Langer (1997)     Langer (1997)     Langer (1997)                                                                                                    |                                                                                                    | An Andrew S - Karren Markel<br>Bander<br>Hander S - Standard - Standard                                                                                                    | 10 III GAM, G<br>B<br>B<br>B<br>B<br>B<br>B<br>B<br>B<br>B<br>B<br>B<br>B<br>B<br>B<br>B<br>B<br>B<br>B<br>B                                                                                                    |
| Restance Statistic Statistic<br>Statistics Statistics Statistics<br>Statistics Statistics<br>Statistics<br>Statistics<br>Stat                                                                                                    | Manager , 36 Gandi<br>and<br>And<br>Derrichten (1995)<br>(Serten (1995))<br>(Serten (1995))<br>(                                                                                                    | OPA ISA     OPA ISA ATAUNANA ISA ATAUNANA ISA ATAUNA                                                                                                    | An Annual S i An Annual<br>An Annual Annual<br>Annual<br>Annual Annual<br>Annual<br>Anu | 100 M 100 M  |
| Constant and a second second sec                                                                                                    | Manager , 16 (pai)<br>and<br>and<br>Derrichts 1558 (<br>particular 1558 (<br>particular 1558 (<br>par                                                                                                    |                                                                                                    | Andread and a second second se                                                                                                    | 192 III AND AN AN AN AN AN AN AN AN AN AN AN AN AN                                                                                                    |
| Research of the second second                                                                                                    | Manager , 26 Gand<br>and<br>And<br>Derretari 1650 - Jone<br>Serretari 1650 - Jone<br>Serretari<br>Serretari 1650 - Jone<br>Serretari<br>Serretari<br>Seretari<br>Seretari<br>Serretari<br>Seretari<br>Serretari<br>Serreta                                                                                                    |                                                                                                    | An Annual S in An Annual<br>Bandar<br>Manada an Annual<br>Ras Ras :<br>Frankfille                                                                                                    | 10 M M M M M M M M M M M M M M M M M M M                                                                                                    |
| Terrers is a finite section of the section of the s                                                                                                    | Manager , 16 Ganb<br>Mar<br>Mar<br>Der Mala 1988 -<br>Carbon 1988 -<br>Carbon 1988 -<br>Carbon 1988 -<br>Carbon 1988 -<br>Santon 1988 -<br>Santo                                                                                                    |                                                                                                    | ALFORMULA IN ALFORMULA INTERNAL INTERNAL IN                                                                                                    | 1000 M (1000 M (1000 M |
| Territoria da Sectoria de Constante de Constante de Const                                                                                                    | Manager (M 1998)<br>Mart Mark (M 1998)<br>Mart Mark (M 1998)<br>Mark Mark (M 1998)<br>Mark Mark (M 1998)<br>Mark (M 1998)<br>Mark (M 1998)                                                                                                    | OPP: 13      Tempo de Los Margono     Oppe de Los Margono     Oppe de Los                                                                                                    | Introduction of intervents<br>Intervention of intervention, in<br>Res Res 7<br>Frankfiller                                                                                                    | 1000 M (1000 A) (1000 A) (1000 |
| A conservation of the second second s                                                                                                    | nange " di Qui<br>and<br>Anti-<br>fatterina (1996)<br>(2006) 1000 (1996)<br>(2006) 1000 (1996) (1996)<br>(2006) 1000 (1996) (1996) (1996)<br>(2006) 1000 (1996) (1996) (1                                                                                                    |                                                                                                    | ALADARIA I ALADARI<br>MARINA I ALADARI<br>MARINA<br>ALADARI<br>Futurita<br>Futurita                                                                                                    | 1000 M (1000 M (1000 M |
| Comparing the second second seco                                                                                                    | many         , el Gardin         , el Gardin                                                                                                    |                                                                                                    |                                                                                                    |                                                                                                    |
| Constraints of the second second                                                                                                    | many                                                                                                    |                                                                                                    | Interface of the second second                                                                                                    |                                                                                                    |
|                                                                                                    | many - 14 Gab<br>and - 14 Gab<br>And<br>And<br>And - 14 Gab<br>And - 14 Gab<br>And -                                                                                                    |                                                                                                    |                                                                                                    |                                                                                                    |
|                                                                                                    | many - (14 Out)     met     met                                                                                                    |                                                                                                    | In Children 2 and Children 2 and Chi                                                                                                    | 1 al al Alla A<br>5<br>1<br>1<br>1<br>1<br>1<br>1<br>1<br>1<br>1<br>1<br>1<br>1<br>1                                                                                                    |
| A Constraints of the second second se                                                                                                    |                                                                                                    |                                                                                                    | 10.0000 10.0000 10.0000<br>10.0000 10.0000<br>10.0000<br>10.0000<br>10.00000<br>10.00000<br>10.00000<br>10.00000<br>10.00000<br>10.0000<br>10.0000<br>10.000000000<br>10.                                                                                                    |                                                                                                    |
|                                                                                                    |                                                                                                    |                                                                                                    |                                                                                                    | 1 H H H H H H H<br>                                                                                                    |
|                                                                                                    | many - 14 OAD     more than     more than     more than     more than     more than     more than the second of the second of the second                                                                                                    |                                                                                                    |                                                                                                    | 1 III IIII III<br>                                                                                                    |
|                                                                                                    | Ananya a Guba a San Ananya a Guba a San Ananya a San Ananya a San Anan                                                                                                    |                                                                                                    |                                                                                                    | 1 1 1 2 1 2 1 2 1 2 1 2 1 2 1 2 1 2 1 2                                                                                                    |
|                                                                                                    | many - 14 OAD     more than     more than     more than     more than     more than     more than the origination     more than the origination                                                                                                    |                                                                                                    |                                                                                                    | 1                                                                                                    |
| A second second                                                                                                    |                                                                                                    |                                                                                                    |                                                                                                    |                                                                                                    |
|                                                                                                    |                                                                                                    |                                                                                                    |                                                                                                    |                                                                                                    |
| A conserve of the second second secon                                                                                                    |                                                                                                    |                                                                                                    |                                                                                                    |                                                                                                    |
|                                                                                                    |                                                                                                    |                                                                                                    |                                                                                                    |                                                                                                    |
| A construction of the second second s                                                                                                    |                                                                                                    |                                                                                                    |                                                                                                    |                                                                                                    |
|                                                                                                    |                                                                                                    |                                                                                                    |                                                                                                    |                                                                                                    |
|                                                                                                    |                                                                                                    |                                                                                                    |                                                                                                    |                                                                                                    |
| A conservation of the second second s                                                                                                    |                                                                                                    |                                                                                                    |                                                                                                    |                                                                                                    |
|                                                                                                    |                                                                                                    |                                                                                                    |                                                                                                    |                                                                                                    |
| Control of the second second sec                                                                                                    |                                                                                                    |                                                                                                    |                                                                                                    |                                                                                                    |
|                                                                                                    |                                                                                                    |                                                                                                    |                                                                                                    |                                                                                                    |
|                                                                                                    |                                                                                                    |                                                                                                    |                                                                                                    |                                                                                                    |
|                                                                                                    |                                                                                                    |                                                                                                    |                                                                                                    |                                                                                                    |
|                                                                                                    |                                                                                                    |                                                                                                    |                                                                                                    |                                                                                                    |
| A conservation of the second second s                                                                                                    |                                                                                                    |                                                                                                    |                                                                                                    |                                                                                                    |
|                                                                                                    |                                                                                                    |                                                                                                    |                                                                                                    |                                                                                                    |
|                                                                                                    |                                                                                                    |                                                                                                    |                                                                                                    |                                                                                                    |

# OBRIGAÇÃO ACESSÓRIA Menú: Nfe > Enviar Declaração Declaração Mensal e Guia de Pagamento

Todas as empresas emissoras de nota fiscal eletrônica de serviço, bem como as empresas designadas com a responsabilidade de Substituto Tributária são obrigadas a enviar a Declaração Mensal de serviços nos prazos estabelecidos pela legislação municipal e nesse momento se houver a guia para recolhimento.

Use o Menu Nfe > Enviar Declaração para enviar a declaração da Nfse de serviços prestados..

Use o Menu Notas Tomadas > Enviar Declaração para envio das notas Tomadas

Não havendo movimento(emissão de nota serviço prestado ou serviço tomado) a empresa deve enviar a declaração como Sem Movimento.

Use o Menu Notas Prestadas Prestadas > Declarar, marque o bóx Sem Movimento clique em Gravar e em seguida use o menu Notas Prestadas > Enviar Declaração.

|           |          | Enviar     | Declara                     | ição         |          |        |
|-----------|----------|------------|-----------------------------|--------------|----------|--------|
|           |          | Exe        | rcício: 2020<br>Mês: Fevere | tiro T       |          |        |
|           |          |            | Envia <del>r</del>          |              |          |        |
|           |          | Relação de | Declarações Não             | o Enviadas   |          |        |
| Prestador | Nro Nota | Serviço    | Emissão                     | Base Cálculo | Situação | Regime |

Selecione o Exercício e o Mês e em seguida clique em enviar.

94 04.01

11222333444497

Após enviar, existindo débito de ISSQN um registro de débito para guia a ser impressa será exibido, use as opções para impressão:

25/02/2020

1.500,00

Normal

Movimento

# Imprimir Guias selecionados no grid abaixo.

| Emitir Guia   |                                       |  |  |  |  |  |  |
|---------------|---------------------------------------|--|--|--|--|--|--|
| Cadastro:     | Econômico                             |  |  |  |  |  |  |
| Distrito:     | MUNICIPIO                             |  |  |  |  |  |  |
| Inscrição:    | 15064                                 |  |  |  |  |  |  |
| Contribuinte: | EMPRESA TESTE 1 - CNPJ 12345678901230 |  |  |  |  |  |  |
| Validade Até: | 04/03/2020                            |  |  |  |  |  |  |

|      | Imprimir Marcar Todos Desmarcar Todos                 |          |         | 1            | Inverter |     |            |            |  |  |
|------|-------------------------------------------------------|----------|---------|--------------|----------|-----|------------|------------|--|--|
|      |                                                       | Nro Guia | Parcela | Divida       |          | Апо | Mês        | Vencimento |  |  |
|      |                                                       | 3570511  | 1       | ISSQN MENSAL | 2020     | 2   | 10/03/2020 |            |  |  |
| Ma   | Marcar Todos Marcar todas as guias no grid abaixo.    |          |         |              |          |     |            |            |  |  |
| Desi | Desmarcar Todos Desmarcar todas as guias selecionadas |          |         |              |          |     |            |            |  |  |

Inverter a seleção do grid desmarcar as que estão selecionadas e marcar as que não estão selecionadas.

#### Conta Corrente

# Menú: Nfe > Conta Corrente

Através do Conta Corrente é possível visualizar a relação resumida e imprimir a relação das notas emitidas, por exercício e mês, trazendo a quantidade, situação e os valores totais das Notas.

| <u>air/Desconectar</u><br>Bem Vindo<br>Acesso Restrito |        |             | e               | onta Co      | rrente      |             |          | GOVERNA     |  |  |  |  |
|--------------------------------------------------------|--------|-------------|-----------------|--------------|-------------|-------------|----------|-------------|--|--|--|--|
| NFe PS Gerenciamento                                   |        |             | Exercício: 2011 |              | Consultar   |             |          |             |  |  |  |  |
|                                                        |        |             | Movi            | imento de No | otas Presta | las         |          |             |  |  |  |  |
|                                                        |        | Competência | Quantidade      | Normal       | Retida      | S. Nacional | Outras   | Valor Total |  |  |  |  |
|                                                        | $\sim$ | Janeiro     | 3               | 450,00       | 0,00        | 0,00        | 0,00     | 450,00      |  |  |  |  |
|                                                        | $\sim$ | Fevereiro   | 1               | 0,00         | 0,00        | 0,00        | 0,00     | 0,00        |  |  |  |  |
|                                                        | $\sim$ | Março       | 24              | 7.075,00     | 800,00      | 100,00      | 0,00     | 7.975,00    |  |  |  |  |
|                                                        |        | Abril       | 22              | 14.100,00    | 0,00        | 300,00      | 0,00     | 14.400,00   |  |  |  |  |
|                                                        |        | Maio        | 8               | 2.855,00     | 0,00        | 0,00        | 0,00     | 2.855,00    |  |  |  |  |
|                                                        |        | Junho       | 12              | 10.248,00    | 350,00      | 600,00      | 1.561,00 | 12.759,00   |  |  |  |  |
|                                                        |        | Julho       | 4               | 1.510,01     | 0,00        | 0,00        | 2.500,00 | 4.010,01    |  |  |  |  |
|                                                        |        | Agosto      | 17              | 10.027,88    | 100,00      | 150,00      | 600,00   | 10.877,88   |  |  |  |  |

| Inscrição: 1    |                                            |             |              |             |                 |             |                  |             |              | I           | Exercício: 2011 |  |
|-----------------|--------------------------------------------|-------------|--------------|-------------|-----------------|-------------|------------------|-------------|--------------|-------------|-----------------|--|
| Nome/RazãoSocia | Iome/RazãoSocial: EMPRESA MODELO - GOVERNA |             |              |             |                 |             |                  |             |              |             |                 |  |
| Constitution    | Otdo                                       | Normal      |              | Retido na   | Retido na Fonte |             | Simples Nacional |             | as           | Total       |                 |  |
| Competencia     | Gittle                                     | VIr Serviço | Base Cálculo | Vir Serviço | Base Cálculo    | Vir Serviço | Base Cálculo     | VIr Serviço | Base Cálculo | Vir Serviço | Base Cálculo    |  |
| Janeiro         | 4                                          | 450,00      | 450,00       | 0,00        | 0,00            | 0,00        | 0,00             | 0,00        | 0,00         | 450,00      | 450,00          |  |
| Fevereiro       | 1                                          | 0,00        | 0,00         | 0,00        | 0,00            | 0,00        | 0,00             | 0,00        | 0,00         | 0,00        | 0,00            |  |
| Março           | 25                                         | 7.075,00    | 7.075,00     | 800,00      | 800,00          | 100,00      | 100,00           | 0,00        | 0,00         | 7.975,00    | 7.975,00        |  |
| Abril           | 22                                         | 14.100,00   | 14.100,00    | 0,00        | 0,00            | 300,00      | 300,00           | 0,00        | 0,00         | 14.400,00   | 14.400,00       |  |
| Malo            | 9                                          | 2.855,00    | 2.855,00     | 0,00        | 0,00            | 0,00        | 0,00             | 0,00        | 0,00         | 2.855,00    | 2.855,00        |  |
| Junho           | 14                                         | 10.248,00   | 10.248,00    | 350,00      | 350,00          | 600,00      | 600,00           | 1.561,00    | 1.561,00     | 12.759,00   | 12.759,00       |  |
| Julho           | 4                                          | 1.510,01    | 1.510,01     | 0,00        | 0,00            | 0,00        | 0,00             | 2.500,00    | 2.500,00     | 4.010,01    | 4.010,01        |  |
| Agosto          | 17                                         | 10.027,88   | 10.027,88    | 100,00      | 100,00          | 150,00      | 150,00           | 600,00      | 600,00       | 10.877,88   | 10.877,88       |  |

É possível imprimir ou visualizar a relação das Notas Emitidas por mês. Com o número da Nota, o número do RPS, data de emissão, atividade, nome do tomador, valor da Nota, base de cálculo, alíquota, ISSQN e a forma de tributação das notas. Para visualizar, selecione o mês desejado abrirá uma nova janela, após abrir clique no botão imprimir.

| Inscrição: 1 Nome: EMPRESA MOD | nscrição: 1 Nome: EMPRESA MODELO - GOVERNA Usuário: 18,592,162/0001-21 |         |                    |            |              |        |                |                          |  |  |
|--------------------------------|------------------------------------------------------------------------|---------|--------------------|------------|--------------|--------|----------------|--------------------------|--|--|
| Sair/Desconectar               |                                                                        |         |                    |            |              |        |                | GOVERNA                  |  |  |
| Bem Vindo                      |                                                                        |         | Co                 | nta Co     | rrente       |        |                |                          |  |  |
| Acesso Restrito                |                                                                        |         |                    |            |              |        |                |                          |  |  |
| NFe                            |                                                                        |         |                    |            |              |        |                |                          |  |  |
| RPS                            | Imprimir                                                               |         | Comp               | etência:   | Agosto/20    | 11     |                | Voltar                   |  |  |
| Gerenciamento                  | Nro Nota Emissão                                                       | Serviço | Tomador            | Valor Nota | Base Calculo | ISSQN  | Regime         | Forma                    |  |  |
|                                | 3 04/08/201                                                            | 1 01.01 | 18.457.218/0002-16 | 1.500,00   | 1.500,00     | 60,00  | Movimento      | Normal                   |  |  |
|                                | 4 04/08/201                                                            | 1 01.01 | 18.457.218/0002-16 | 127,88     | 127,88       | 5,12   | Movimento      | Normal                   |  |  |
|                                | 5 17/08/201                                                            | 1 07.03 | 000.000.000-00     | 5.400,00   | 5.400,00     | 216,00 | Movimento      | Normal                   |  |  |
|                                | 6 18/08/201                                                            | 1 09.01 | 000.000.000-00     | 250,00     | 250,00       | 10,00  | Movimento      | Normal                   |  |  |
|                                | 7 18/08/201                                                            | 1 00.01 | 000.000.000-00     | 150,00     | 150,00       | 3,00   | Estimativa     | Normal                   |  |  |
|                                | 8 18/08/201                                                            | 1 00.01 | 000.000.000-00     | 100,00     | 100,00       | 5,00   | S. Nacional    | Simples Nacional         |  |  |
|                                | 9 18/08/201                                                            | 1 00.01 | 000.000.000-00     | 100,00     | 100,00       | 2,00   | Movimento      | Retido na Fonte          |  |  |
|                                | 10 18/08/201                                                           | 1 00.01 | 000.000.000-00     | 50,00      | 50,00        | 1,00   | M.E.I.         | Simples Nacional         |  |  |
|                                | 11 18/08/201                                                           | 1 00.01 | 000.000.000-00     | 90,00      | 90,00        | 1,80   | Soc. Liberal   | Fixo / Anual             |  |  |
|                                | 12 18/08/201                                                           | 1 00.01 | 000.000.000-00     | 75,00      | 75,00        | 1,50   | Isento         | Sem Recolhimento         |  |  |
|                                | 13 18/08/201                                                           | 1 00.01 | 000.000.000-00     | 85,00      | 85,00        | 1,70   | Imune          | Sem Recolhimento         |  |  |
|                                | 14 18/08/201                                                           | 1 00.01 | 000.000.000-00     | 105,00     | 105,00       | 0,00   | Não Incidência | Sem Recolhimento         |  |  |
|                                | 15 18/08/201                                                           | 1 00.01 | 000.000.000-00     | 115,00     | 115,00       | 2,30   | Movimento      | Rec. Antecipado          |  |  |
|                                | 16 18/08/201                                                           | 1 00.01 | 000.000.000-00     | 130,00     | 130,00       | 2,60   | Movimento      | Devido a Outro Município |  |  |
|                                | 17 18/08/201                                                           | 1 00.01 | 000.000.000-00     | 1.000,00   | 1.000,00     | 20,00  | Estimativa     | Normal                   |  |  |
|                                | 1010 15/08/201                                                         | 1 09.01 | 595.720.006-91     | 100,00     | 100,00       | 4,00   | Movimento      | Normal                   |  |  |
|                                | 1015 15/08/201                                                         | 1 09.01 | 595.720.006-91     | 1.500,00   | 1.500,00     | 60,00  | Movimento      | Normal                   |  |  |

Inscrição: 1

Nome/RazãoSocial: EMPRESA MODELO - GOVERNA

| Nro Nota | Emissão    | Serviço | Tomador            | Nome                              | Valor Serviço | Base Cálculo | Alíq. % | ISSQN Regime        | Forma            |
|----------|------------|---------|--------------------|-----------------------------------|---------------|--------------|---------|---------------------|------------------|
| 3        | 04/08/2011 | 01.01   | 18.457.218/0002-16 | Prefeitura Municipal de Ituiutaba | 1.500,00      | 1.500,00     | 4,00    | 60,00 Movimento     | Normal           |
| 4        | 04/08/2011 | 01.01   | 18.457.218/0002-16 | Prefeitura Municipal de Ituiutaba | 127,88        | 127,88       | 4,00    | 5,12 Movimento      | Normal           |
| 5        | 17/08/2011 | 07.03   | 000.000.000-00     | TOMADORES DIVERSOS                | 5.400,00      | 5.400,00     | 4,00    | 216,00 Movimento    | Normal           |
| 6        | 18/08/2011 | 09.01   | 000.000.000-00     | TOMADORES DIVERSOS                | 250,00        | 250,00       | 4,00    | 10,00 Movimento     | Normal           |
| 7        | 18/08/2011 | 00.01   | 000.000.000-00     | TOMADORES DIVERSOS                | 150,00        | 150,00       | 2,00    | 3,00 Estimativa     | Normal           |
| 8        | 18/08/2011 | 00.01   | 000.000.000-00     | TOMADORES DIVERSOS                | 100,00        | 100,00       | 5,00    | 5,00 S. Nacional    | Simples Nacional |
| 9        | 18/08/2011 | 00.01   | 000.000.000-00     | TOMADORES DIVERSOS                | 100,00        | 100,00       |         | 0,00 Movimento      | Retido na Fonte  |
| 10       | 18/08/2011 | 00.01   | 000.000.000-00     | TOMADORES DIVERSOS                | 50,00         | 50,00        |         | 0,00 M.E.I.         | Simples Nacional |
| 11       | 18/08/2011 | 00.01   | 000.000.000-00     | TOMADORES DIVERSOS                | 90,00         | 90,00        |         | 0,00 Soc. Liberal   | Fixo / Anual     |
| 12       | 18/08/2011 | 00.01   | 000.000.000-00     | TOMADORES DIVERSOS                | 75,00         | 75,00        |         | 0,00 Isento         | Sem Recolhimento |
| 13       | 18/08/2011 | 00.01   | 000.000.000-00     | TOMADORES DIVERSOS                | 85,00         | 85,00        |         | 0,00 Imune          | Sem Recolhimento |
| 14       | 18/08/2011 | 00.01   | 000.000.000-00     | TOMADORES DIVERSOS                | 105,00        | 105,00       |         | 0,00 Não Incidência | Sem Recolhimento |
| 15       | 18/08/2011 | 00.01   | 000.000.000-00     | TOMADORES DIVERSOS                | 115,00        | 115,00       | 2,00    | 2,30 Movimento      | Rec. Antecipado  |
| 16       | 18/08/2011 | 00.01   | 000.000.000-00     | TOMADORES DIVERSOS                | 130,00        | 130,00       |         | 0,00 Movimento      | Dev. Outro Mun.  |
| 17       | 18/08/2011 | 00.01   | 000.000.000-00     | TOMADORES DIVERSOS                | 1.000,00      | 1.000,00     | 2,00    | 20,00 Estimativa    | Normal           |
| 1.010    | 15/08/2011 | 09.01   | 000.000.000-00     | MARCOS AURELIO                    | 100,00        | 100,00       | 4,00    | 4,00 Movimento      | Normal           |
| 1.015    | 15/08/2011 | 09.01   | 000.000.000-00     | MARCOS AURELIO                    | 1.500,00      | 1.500,00     | 4,00    | 60,00 Movimento     | Normal           |

| Nio Nota Emissao Berviço Tomador | None       | valor serviço    | Dase calculo Ang. A | aban regime forma |
|----------------------------------|------------|------------------|---------------------|-------------------|
|                                  |            | Total por Regime |                     |                   |
| Regime de Recolhimento           | Quantidade | Valor Serviço    | Base Cálculo        | ISSO              |
| Estimativa                       | 2          | 1.150,00         | 1.150,00            | 23,00             |
| Imune                            | 1          | 85,00            | 85,00               | 0,00              |
| Isento                           | 1          | 75,00            | 75,00               | 0,00              |
| M.E.I.                           | 1          | 50,00            | 50,00               | 0,00              |
| Movimento                        | 9          | 9.222,88         | 9.222,88            | 362,02            |
| Não Incidência                   | 1          | 105,00           | 105,00              | 0,00              |
| Simples Nacional                 | 1          | 100,00           | 100,00              | 5,00              |
| Soc. Liberal                     | 1          | 90,00            | 90,00               | 0,00              |
|                                  |            | Total por Forma  |                     |                   |
| Forma                            | Quantidade | Valor Serviço    | Base Cálculo        | ISSQ              |
| Devido a Outro Município         | 1          | 130,00           | 130,00              | 0,0               |
| Fixo / Anual                     | 1          | 90,00            | 90,00               | 1,8               |
| Normal                           | 8          | 10.027,88        | 10.027,88           | 378,1             |
| Recolhimento Antecipado          | 1          | 115,00           | 115,00              | 2,3               |
| Retido na Fonte                  | 1          | 100,00           | 100,00              | 0,0               |
| Sem Recolhimento                 | 3          | 265,00           | 265,00              | 3,2               |
| Simples Nacional                 | 2          | 150,00           | 150,00              | 6,0               |
|                                  |            |                  |                     |                   |
|                                  |            |                  |                     |                   |

# Livro de Registro de Serviços Prestados

# Menú: Nfe > Livro de Registros

Livro de Registro visualiza o registro das Notas Fiscais Prestadas emitidas.

| Tels Inicial   Consultar Débito IPTU   Guias Diversas   Validar Certidão   Validar Certidão   Validar NFS-e   DownLoads   Accesso Restrito   Serviços   NFS-e | Bem Vindo              | Livro de Registro |
|----------------------------------------------------------------------------------------------------|------------------------|-------------------|
| Consultar Debito 1P10<br>Guias Diversas<br>Validar Certidão<br>Validar NFS-e<br>DownLoads<br>Accesso Restrito<br>Serviços<br>NFS-e<br>Emitir                  | Consulton D (hits IDT) |                   |
| Guias Diversas   Validar Certidão   Validar NFS-e   DownLoads   Acesso Restrito   Serviços   NFS-e   Emitir                                                   | Consultar Debito IPTU  |                   |
| Validar Certidão     Exercício: 2010       Validar NFS-e     Número Livro: 1       DownLoads     Imprimir       Serviços     Imprimir                         | Guias Diversas         |                   |
| Validar NFS-e     Número Livro: 1       DownLoads     Imprimir       Acesso Restrito     Imprimir       Serviços     Emitir                                   | Validar Certidão       | Exercício: 2010   |
| DownLoads<br>Acesso Restrito<br>Serviços<br>NFS-e Emitir                                                                                                    | Validar NFS-e          | Número Livro: 1   |
| Acesso Restrito  Serviços  NFS-e  Emitir                                                                                                    | DownLoads              |                   |
| Serviços  NFS-e  Emitir                                                                                                    | Acesso Restrito        | Imprimir          |
| NFS-e Emitir                                                                                                    | Serviços               |                   |
|                                                                                                    | NFS-e                  | Emitir            |
| RPS Cancelar                                                                                                    | RPS                    | Cancelar          |
| Gerenciamento Consultar                                                                                                    | Gerenciamento          | Consultar         |
| Gerar DAM                                                                                                    |                        | Gerar DAM         |
| Conta Corrente                                                                                                    |                        | Conta Corrente    |
| Livro de Registro                                                                                                    |                        | Livro de Registro |
|                                                                                                    |                        |                   |

|                                         |                                    | REGISTRO DE PRESTAÇÃO DE SERVIÇOS                                                              |                          |
|-----------------------------------------|------------------------------------|------------------------------------------------------------------------------------------------|--------------------------|
|                                         |                                    |                                                                                                |                          |
|                                         |                                    |                                                                                                |                          |
|                                         |                                    |                                                                                                |                          |
| Nº de Ordem                             | 1                                  |                                                                                                |                          |
|                                         |                                    |                                                                                                |                          |
|                                         |                                    | TERMO DE ABERTURA                                                                              |                          |
| Contém este livro<br>estabelecimento do | 5 (Cinco) folh<br>contribuinte abe | as numeradas eletrônicamente, do nº 1 ao nº 5 e servirá para o lançamento<br>ixo identificado: | das operações próprias d |
| Razão Social:                           | PREFEITURA                         | MUNICIPAL MODELO                                                                               |                          |
| Endereço:                               | RUA MODEL                          | 0                                                                                              |                          |
| Número                                  | 1.500                              | Complemento                                                                                    |                          |
| Bairro:                                 | MODELO                             | C.E.P.:                                                                                        | 0000-000                 |
| Município:                              | MODELO                             | Estado:                                                                                        | MG                       |
| CNPJ:                                   | 00.000.000.000                     | 0-00                                                                                           |                          |
| Insc. Municipal:                        | 307031                             |                                                                                                |                          |
| Araxá, 23 de Junho                      | de 2010.                           |                                                                                                |                          |
|                                         |                                    |                                                                                                |                          |
|                                         |                                    |                                                                                                |                          |
|                                         |                                    |                                                                                                |                          |
| Assinatura do contr                     | ibuinte ou Repre                   | sentante Legal                                                                                 |                          |

| Livro de Registro de Serviços Prestados - LRSP |                                                           |           |             |            |             |        |          |               |       |        | Livro: | 1        |  |
|------------------------------------------------|-----------------------------------------------------------|-----------|-------------|------------|-------------|--------|----------|---------------|-------|--------|--------|----------|--|
|                                                |                                                           |           | Página:     | 2          |             |        |          |               |       |        |        |          |  |
|                                                |                                                           |           |             |            |             |        |          |               |       |        |        |          |  |
| Razão So                                       | Razão Social: PREFEITURA MUNICIPAL MODELO                 |           |             |            |             |        |          |               |       |        |        |          |  |
| Endereço                                       | Endereço: RUA MODELO, 1.500 -                             |           |             |            |             |        |          |               |       |        |        |          |  |
| CNPJ:                                          | CNP.F 18.592.162/0001-21 INSC.EST SENTO INSC.MUN - 307031 |           |             |            |             |        |          |               |       |        |        |          |  |
| L                                              |                                                           |           |             |            |             |        |          |               |       |        |        |          |  |
|                                                |                                                           |           |             |            |             |        |          |               |       |        |        |          |  |
| DOCU                                           |                                                           |           |             |            |             | MOVI   | MENTO EC | ONÔMICO       |       |        |        |          |  |
| DOCU                                           | MENTOS FI                                                 | ISCAIS    | NORMAL      |            |             |        |          | RETIDO ISENTO |       |        | ISENTO |          |  |
|                                                |                                                           |           | VALOR TOTAL | VALOR DOS  | BASE DE     | ALQ.   | 1000011  | BASE DE       | ALQ.  | 100001 | OU     | SITUAÇÃO |  |
| ESPECIE                                        | NUMERO                                                    | DATA      | DANOTA      | SERVIÇOS   | CALCULO     | %      | ISSQN    | CALCULO       | %     | ISSQN  |        |          |  |
| NFS-e                                          | 29                                                        | 2/5/2010  | 1.187.36    | 1.180,00   | 1.180,00    | 2,00   | 23,60    |               |       |        |        | Normal   |  |
| NFS-e                                          | 30                                                        | 23/5/2010 | 1.005,40    | 1.000,00   | 1.000,00    | 2,00   | 20,00    |               |       |        |        | Normal   |  |
| NFS-e                                          | 31                                                        | 23/5/2010 | 1.004,05    | 1.000,00   | 1.000,00    | 2,00   | 20,00    |               |       |        |        | Normal   |  |
| NFS-e                                          | 32                                                        | 23/5/2010 | 1.529,45    | 1.529,00   | 1.529,00    | 2,00   | 30,58    |               |       |        |        | Normal   |  |
|                                                |                                                           | TOTAIS    | 4.726,26    | 4.709,00   | 4.709,00    | )      | 94,18    | 0,00          |       | 0,00   | 0,00   |          |  |
|                                                |                                                           |           |             |            |             |        |          |               |       |        |        |          |  |
|                                                |                                                           |           |             |            | RESUN       | 0      |          |               |       |        |        |          |  |
| VALOR TO                                       | OTAL DA N                                                 | IOTAL :   | 4726,26 V   | ALOR TOTAL | DOS SERVI   | ços:   | 4.709    | 9,00 DED      | UÇÕES | 5:     |        | 0,00     |  |
| BASE DE                                        | CÁLCULO:                                                  |           |             | 4          | .709,00 IIV | IPOSTO |          |               |       |        |        | 94,18    |  |

| REGISTRO DE PRESTAÇÃO DE SERVIÇOS             |                             |                                                                                                    |  |  |  |  |  |  |  |  |  |
|-----------------------------------------------|-----------------------------|----------------------------------------------------------------------------------------------------|--|--|--|--|--|--|--|--|--|
| (IMPOSTO SOBRE SERVIÇOS DE QUALQUER NATUREZA) |                             |                                                                                                    |  |  |  |  |  |  |  |  |  |
| № de Ordem                                    | 1                           |                                                                                                    |  |  |  |  |  |  |  |  |  |
|                                               |                             | TERMO DE ENCERRAMENTO                                                                                                    |  |  |  |  |  |  |  |  |  |
| Contém este livro<br>estabelecimento do       | 5 (Cinco) f<br>contribuinte | folhas numeradas eletrônicamente, do nº 1 ao nº 5 e serviu para o lançamento das operações próprias<br>abaixo identificado: |  |  |  |  |  |  |  |  |  |
| Razão Social:                                 | PREFEITU                    | JRA MUNICIPAL MODELO                                                                                                    |  |  |  |  |  |  |  |  |  |
| Endereço:                                     | RUA MOD                     | DELO                                                                                                    |  |  |  |  |  |  |  |  |  |
| Número                                        | 1.500                       | Complemento                                                                                                    |  |  |  |  |  |  |  |  |  |
| Bairro:                                       | MODELO                      | C.E.P.: 00000-000                                                                                                    |  |  |  |  |  |  |  |  |  |
| Município:                                    | MODELO                      | Estado: MG                                                                                                    |  |  |  |  |  |  |  |  |  |
| CNPJ:                                         | 00.000.000                  | 0.0000-00                                                                                                    |  |  |  |  |  |  |  |  |  |
| Insc. Municipal:                              | 307031                      |                                                                                                    |  |  |  |  |  |  |  |  |  |
| Araxá, 23 de Junho                            | de 2010.                    |                                                                                                    |  |  |  |  |  |  |  |  |  |
| Assinatura do contr                           | ibuinte ou Re               | presentante Legal                                                                                                    |  |  |  |  |  |  |  |  |  |

# Gerar Arquivo De Exportação De Dados

# Menú: Nfe > Exportar

Permite gerar arquivo em Formato XML e Formato Texto(.txt)

|                     |                                   |                     | Exportar N      | е        |
|---------------------|-----------------------------------|---------------------|-----------------|----------|
| * Doc.              | Período:<br>Tomador:<br>Situação: | 04/02/2020<br>Todos | Até: 04/03/2020 | <b>_</b> |
| * Campo não obrigat | tório.                            |                     | Exportar XML    |          |
|                     |                                   |                     | Exportar Texto  |          |

Informe o período desejado: Data inicial e a data final, por padrão virá selecionado os últimos 30 dias, informe o tomador se necessário e no campo situação a forma de tributação, para gerar com todas as formas de tributação, selecione Todos. O arquivo será gerado com as notas de acordo com os filtros informados. Clique em Exportar XML ou Exportar Texto download do arquivo será feito para a sua máquina

# VALIDAR NFS-e Menú: Validar Nfse

O tomador de serviços (independente de onde estiver estabelecido) deverá verificar a autenticidade da NFS-e. Para tanto deverá acessar a página da prefeitura do seu município, procurar pelo link da nota fiscal eletrônica ou serviços online, clique em Validar NFe.

| and a second second second second second second second second second second second second second second second   | Validar NFe                    |                    |              |  |  |  |  |  |
|----------------------------------------------------------------------------------------------------|--------------------------------|--------------------|--------------|--|--|--|--|--|
| Inscrição:                                                                                                    |                                |                    |              |  |  |  |  |  |
| PF/CNPJ:                                                                                                    | CCM:                           | 1                  | Informar RPS |  |  |  |  |  |
| Senhar                                                                                                    | Número da Nota:                | 10                 |              |  |  |  |  |  |
|                                                                                                    | Código de Verificação da Nota: | G84Q4W7D9R         |              |  |  |  |  |  |
| Entrar                                                                                                    | CPF/CNPJ do Prestador:         | 12.345.678/9012-30 |              |  |  |  |  |  |
|                                                                                                    | Data de Emissão:               | 03/02/2020         |              |  |  |  |  |  |
| SERVICOS ON-LINE                                                                                                 | Valor dos Serviços:            | 100,00             | -            |  |  |  |  |  |
| and the second second second second second second second second second second second second second second second | Valor Líquido:                 | 100,00             |              |  |  |  |  |  |
| la Inicial                                                                                                    | Código Segurança:              |                    | - cono       |  |  |  |  |  |
| rtidão Contribuinte                                                                                              |                                | 8832               | 0002         |  |  |  |  |  |
| ertidao Imovel                                                                                                   |                                | Consultar          |              |  |  |  |  |  |
| rtidao valor venal                                                                                               |                                | consultar          |              |  |  |  |  |  |
| ia IPTU                                                                                                    |                                |                    |              |  |  |  |  |  |
| ias Diversas                                                                                                    |                                |                    |              |  |  |  |  |  |
| otocolo                                                                                                    |                                |                    |              |  |  |  |  |  |
| lidar Certidão                                                                                                   |                                |                    |              |  |  |  |  |  |

Digite as informações solicitadas para validação e clique em **"Consultar"**, será exibida tela para que se informe o documento do solicitante(cpf ou cnpj do tomador dos serviços) e clique em imprimir. Use o protocolo de validação para comprovação futura.

|                      |           | Validar NFS-e |
|----------------------|-----------|---------------|
| Inscrição:           | 1         | Informar RPS  |
| Número da Nota:      | 5         |               |
| Valor Total da Nota: | 1500,00   |               |
| Valor Total da Nota: | 1500,00   | Voltar        |
| Emitir               | Protocolo |               |

|                                                 | SEC                                    | MUNICIPIO<br>RETARIA MUNIC | IPAL                        |                                                              |
|-------------------------------------------------|----------------------------------------|----------------------------|-----------------------------|--------------------------------------------------------------|
|                                                 | PROTOC                                 | OLO DE VALIDA<br>3/2020    | ÇÃO DA NFS-e                |                                                              |
| Número da Nota: 10                              | RPS:                                   | DADOS DA N<br>Veri         | NOTA<br>ficação: G84Q4W7D9R | Emissão: 03/02/2020                                          |
| CPF/CNPJ: 12.<br>Nome/Razão Social: EN          | 345.678/9012-30<br>IPRESA TESTE 1 - NF | S                          | Insc. Mu                    | ın.: 1                                                       |
| CPF/CNPJ: 11.222.333/4                          | Valor dos Serviços<br>100,00           | Social: EMPRE              | Desconto<br>0,00            | Valor Líqui<br>100,0                                         |
| Total das Deduções Base de Cálcu<br>0,00 100,0  |                                        | Aliquota<br>2,00           | Valor do ISSQN<br>2,00      | Forma de Tributaç<br>Movimento / Devido a<br>Outro Município |
| Códiao do Servico<br>10.10 - DISTRIBUICAO DE BE | NS DE TERCEIROS.                       |                            |                             |                                                              |

O Menu Conta Corrente é usado para visualizar ou imprimir o relatório Conta Corrente.

| Cartório 🕨 | Declara<br>Consult<br>Gerar I | ar<br>tar/Alterar<br>DAM     |   | Conta Corrente  |           |           |             |        |             |  |  |
|------------|-------------------------------|------------------------------|---|-----------------|-----------|-----------|-------------|--------|-------------|--|--|
|            | <u>Conta</u> (                | Corrente                     |   | Exercício: 2011 |           | Consultar |             |        |             |  |  |
|            |                               | Movimento de Notas Prestadas |   |                 |           |           |             |        |             |  |  |
|            |                               | Competência                  | • | Quantidade      | Retida    | Normal    | S. Nacional | Outras | ¥alor Total |  |  |
|            | $\mathbf{P}$                  | Fevereiro                    |   | 1               | 10.000,00 | 0,00      | 0,00        | 0,00   | 10.000,00   |  |  |
|            | $\sim$                        | Abril                        |   | 1               | 674,00    | 0,00      | 0,00        | 0,00   | 674,00      |  |  |
|            |                               |                              |   |                 | Imprimir  |           |             |        |             |  |  |

# INSTITUIÇÕES FINANCEIRAS

As instituições financeiras devem fazer as suas declarações pelo site utilizando o menu Instituição Financeira > Declarar, conforme abaixo:

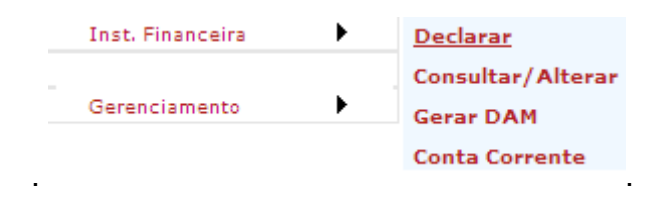

Informe Exercício e o Mês de competência correspondente à declaração a ser feita.

| COMPETÊNCIA |      |      |       |   |  |  |  |  |
|-------------|------|------|-------|---|--|--|--|--|
| Exercício:  | 2011 | Mês: | Abril | • |  |  |  |  |

marque o Box sem movimento somente se for fazer a declaração mensal sem serviço prestado.

|                      | PRESTADOR                        |  |  |  |
|----------------------|----------------------------------|--|--|--|
| Inscrição Municipal: | 2580001 CPF/CNPJ: 18592162000121 |  |  |  |
| Nome/Razão Social:   | EMPRESA MODELO LTDA              |  |  |  |
| Fantasia:            | GOVERNA                          |  |  |  |
| Sem Movimento        |                                  |  |  |  |
| SERVICO PRESTADO     |                                  |  |  |  |

Selecione o serviço prestado de acordo com a lista de serviços disponível

# SERVIÇO PRESTADO

17.22 - COBRANCA EM GERAL.

Informe o valor do serviço, utilize o campo observação para digitar qualquer informação que

Ŧ

julgar necessário para identificar o lançamento posteriormente, clique em Gravar.

|                   | LAN | NÇAMENTO    |      |
|-------------------|-----|-------------|------|
| Valor Tributário: |     |             |      |
| Alíquota: 2,00    |     |             |      |
| Observação:       |     |             |      |
| Gravar            |     |             |      |
|                   |     | TOTAIS      |      |
| Quantidade:       |     | Tributário: | 0,00 |

Depois de gravados, os registros de declaração ficam disponíveis para consulta e edição pelo menu Consultar/Alterar, a consulta pode ser feita por exercício/mês.

|                  | ><br>><br>> |                   | Instituição Financeira | GOVERNA |
|------------------|-------------|-------------------|------------------------|---------|
| Inst. Financeira | ,<br>,      | Declarar          | Período: 2011          |         |
|                  | •           | Consultar/Alterar | Mês: Todos 💌           |         |
| Gerenciamento    | •           | Gerar DAM         |                        |         |
|                  |             | Conta Corrente    | Consultar Imprimir     |         |

Ao clicar em consultar, todos os registros do mês informado serão exibidos como no exemplo abaixo, clique no ícone Z para visualizar/editar o registro.

Nota: apenas a observação pode ser editada.

|        | ш       | stituição Financeira | <u>GOVERNA</u> |
|--------|---------|----------------------|----------------|
|        |         | Relação de Notas     |                |
| Editar | Serviço | Emissão              | Vir Nota       |
| 2      | 01.01   | 01/02/2011           | 10.000,00      |

Voltar

|                                  |                                                                    | COMPETÊ                                                  | NCIA                                                        |                                           |
|----------------------------------|--------------------------------------------------------------------|----------------------------------------------------------|-------------------------------------------------------------|-------------------------------------------|
| Exercício:                       | 2011                                                               | Mês:                                                     | Fevereiro                                                   | ¥                                         |
|                                  |                                                                    | PRESTAI                                                  | DOR                                                         |                                           |
| Inscrição Municipal:             | 2580001                                                            | CPF/CNPJ:                                                | 18592162000121                                              |                                           |
| Nome/Razão Social: E             | EMPRESA MODELO                                                     | LTDA                                                     |                                                             |                                           |
| Fantasia: (                      | GOVERNA                                                            |                                                          |                                                             |                                           |
| Sem Movimen                      | to                                                                 |                                                          |                                                             |                                           |
|                                  | SE                                                                 | RVIÇO PR                                                 | ESTADO                                                      |                                           |
| 01.01                            | - ANALISE E DE                                                     | SENVOLVIMEN                                              | TO DE SISTEMAS.                                             | T                                         |
|                                  |                                                                    | LANÇAME                                                  | NTO                                                         |                                           |
| Valor Tributário: 10.0           | 00,00                                                              |                                                          |                                                             |                                           |
| Alíquota: 2,00                   | )                                                                  |                                                          |                                                             |                                           |
| Ape<br>Cli<br>Observação:<br>reț | enas o campo (<br>ique no botão<br>gistro com a :<br>tornar à tela | Observação e<br>abaixo Alte<br>nova observa<br>anterior. | stá disponível pa<br>rar se quiser sal<br>ção, ou em volta: | ara alteração. 🔺<br>Lvar o<br>r para<br>🔻 |
| Alterar                          | Voltar                                                             |                                                          |                                                             |                                           |
| -                                |                                                                    | ΤΟΤΑΙ                                                    | S                                                           |                                           |
| Quantidade:                      |                                                                    | 2                                                        | Tributário:                                                 | 20.000,00                                 |

Ao final do mês utilize o Gerar DAM para a emissão da guia de recolhimento, selecione o exercício e o Mês de competência e clique em selecionar ou gerar todos.

| Inst. Financeira | Declarar<br>Consultar/Alterar | Gerar DAM                                          |  |
|------------------|-------------------------------|----------------------------------------------------|--|
| Gerenciamento    | Gerar DAM                     | Strat state                                        |  |
|                  | Conta Corrente<br>Exe         | ercício: 2011 Mês: Abril<br>Selecionar Gerar todos |  |

Se Selecionar for pressionado a tela abaixo exibe os registros a serem tratados para emissão da guia, use os botões para marcar/desmarcar os registros para geração da guia.

|   |         | e                 | erar DAM        | <u>GOVERNA</u>      |
|---|---------|-------------------|-----------------|---------------------|
|   | Exercío | cio: 2011 Mês: Al | pril 💌          |                     |
| G | erar    | Marcar Todos      | Desmarcar Todos | Inverter            |
|   | Serviço | Emissão           | Base Cálculo I  | Forma de Tributação |
|   | 04.01   | 01/04/2011        | 50.000,00       | Normal              |

O débito será gerado no banco de dados financeiro da prefeitura e a guia ficará disponível para emissão. Marque o Box e clique no ícone para imprimir a guia.

|               | Emitir Guia         |
|---------------|---------------------|
|               | Débito do Exercício |
| Cadastro:     | ECONOMICO           |
| Distrito:     | MUNICIPIO           |
| Inscrição:    | 2580001             |
| Contribuinte: | EMPRESA MODELO LTDA |

|   | In | nprimir  | (       | Marcar Todos | Desmarcar Todos |     |            | nverter        |
|---|----|----------|---------|--------------|-----------------|-----|------------|----------------|
|   |    | Nro Guia | Parcela | Divida       | Апо             | Mês | Vencimento | Valor Original |
| ۲ |    | 1841096  | 1       | ISSQN - NFE  | 2011            | 4   | 25/05/2011 | 450,00         |

|                | CONFIGURAÇÃO IMPRESSÃO                                    |
|----------------|-----------------------------------------------------------|
| * Imprimir e   | am impressora jato de tinta ou laser em qualidade normal. |
| * Utilize foll | ha A4 (210 x 297 mm) ou Carta (216 x 279 mm).             |
| * Retirar as   | Margens, Cabeçalhos e Rodapés da configuração da página.  |

Voltar

# PRESTADORES DE SERVIÇO - DECLARAÇÃO DE NOTAS PRESTADAS Menu: Notas Prestadas > Declarar

(Disponibilizado para declarar(digitar) notas emitidas por bloco, ou outros documentos permitidos para incorporar o movimento econômico e para fazer a Declaração Sem Movimento. Somente use este menu para declarar notas emitidas pela sua empresa em blocos de notas(antigas) e se permitido pela prefeitura. Do contrário utilize apenas para o **Objetivo principal: Declarar Sem Movimento** 

| <b>Usuário:</b> 11.222.333/4444-97         | Nome: EMPRESA                                              | TESTE NFSE - 1                                     |                              | Inscrição: 1 Sair          |
|--------------------------------------------|------------------------------------------------------------|----------------------------------------------------|------------------------------|----------------------------|
|                                            |                                                            | Dados do Contribuinte                              | Placar                       |                            |
| Bem Vindo                                  |                                                            |                                                    |                              |                            |
| Acesso Restrito                            | Inscrição: 1                                               |                                                    |                              | Quantidade de              |
| Serviços 🕨                                 | CNPJ: 112223                                               | 33444497                                           |                              | RPS Disponível             |
| NFe 🕨                                      | Nome: EMPRES                                               | A TESTE NFSE - 1                                   |                              | 10                         |
| RPS 🕨                                      |                                                            |                                                    |                              |                            |
| Notas Prestadas                            | Declarar                                                   |                                                    |                              |                            |
| Notas Tomadas                              | Consultar/Alterar                                          |                                                    |                              |                            |
| Gerenciamento                              | Enviar Declaração                                          | Notic                                              | 100                          |                            |
|                                            | Conta Corrente                                             | Nouc                                               | 105                          |                            |
|                                            | Importar Notas                                             |                                                    |                              |                            |
| Desenvolvido por:                          | Livro de Registro 0                                        | 2:10 - Em dúvida consulte o Manual                 |                              |                            |
| Desenvolvido por.                          | Relatório Lancamento                                       |                                                    |                              |                            |
| GOVERNA                                    | Magual da Cita a                                           | o Menu Download na pagina principal                | o Manual da Nota Fiso        | cal de Serviços e também o |
|                                            | Manual do Site, s                                          | e nao encontrar resposta para o que                | procura entre em com         | lato com a Secretaria de   |
|                                            | Anecadação e m                                             | butos.                                             |                              |                            |
| 1                                          | DECLARAÇÃO ELETRÔNICA DE SE<br>PRESTADOS<br>Complementar 4 | RVIÇOS                                             |                              |                            |
| PERÍODO                                    |                                                            | TOTAIS                                             |                              |                            |
| Ano Mês                                    | Quantidade                                                 |                                                    |                              |                            |
| 2016 Fevereiro V                           | 0                                                          | 0,00 0,00                                          |                              |                            |
|                                            | PRESTADOR                                                  |                                                    |                              |                            |
| Inscrição Municipal CPF/CNP3               | Nome/Razão Social                                          |                                                    |                              |                            |
| 1 11222333444497 E                         | MPRESA TESTE NFSE - 1                                      |                                                    |                              |                            |
| Sem Movimento                              |                                                            | 0                                                  |                              |                            |
| 26.01 - SERVICOS DE COL                    | ETA REMESSA OLI ENTREGA DE COR                             |                                                    |                              |                            |
|                                            |                                                            |                                                    |                              | TOMADOR                    |
| Local Prestação Serviço CPF/CNPJ           | Nome                                                       | Substituto Tributário                              | Local Prestação Serviço CPF/ | CNP3 Nome                  |
| Município V                                |                                                            |                                                    | Município V 35067            | 756691                     |
|                                            |                                                            |                                                    |                              | 0                          |
|                                            | LANÇAMENTO                                                 |                                                    | Cidade                       | ~                          |
| Situação Declaração Regime de Recolhimento | o Forma de Recolhimento                                    | Tipo Documento                                     | Logradouro                   |                            |
| Normal Vensal                              | Normal     Normal     Normal                               | Nota Fiscal de Prestação de Serviços – Serie "U" V | Número                       |                            |
|                                            | 3,00                                                       |                                                    | Complemento                  |                            |
| Descrição do Servico                       |                                                            |                                                    |                              |                            |
|                                            |                                                            | ^                                                  |                              |                            |
|                                            |                                                            | ~                                                  |                              |                            |
|                                            | Gravar                                                     |                                                    |                              |                            |

# PERÍODO:

Informe o Exercício e o Mês de Referencia da nota a ser declarada.

# TOTAIS:

É atualizado pelo sistema à medida que vão sendo informadas as notas.

# PRESTADOR:

O sistema traz a **inscrição** o número do documento(**CPF/CNPJ**) e a **razão social**, o Box **Sem Movimento** permite ao prestador declarar que num determinado período(mês/ano) não existem notas de serviço a serem declaradas, caso isto aconteça deve ser declarado sem movimento e enviada a declaração para regularização da situação fiscal.

# SERVIÇO PRESTADO:

Informe o código do serviço(de acordo com a lei 116), pode ser digitado o código ou então selecionado.

# TOMADOR:

No campo Local da Prestação Serviço deve ser selecionado se o serviço foi prestado no município sede do prestador ou então em outro município, ao entrar com o número do documento CPF/CNPJ o sistema verifica se existe o tomador cadastrado, senão existir serão exibidos campos para cadastramento. O campo Substituto tributário será preenchido automáticamente pelo sistema de acordo com o cadastro do tomador dos serviços.

Substituto tributário = SIM quando o tomador dos serviços for cadastrado na prefeitura e for atribuída a responsabilidade(obrigação) de recolher o ISSQN aos cofres do município, nesta situação será o tomador considerado devedor do ISSQN gerado pela nota declarada.

**Substituto tributário =** NÃO = quando o tomador não for substituto tributário. Nota: Quando o tomador for de outro município não aparecerá como substituto tributário.

# LANÇAMENTO:

Seção destinada à digitação dos dados da nota fiscal de serviços.

Situação Declaração: Refere-se à situação da nota fiscal a nota fiscal pode ser declarada como Normal quando não foi cancelada, Cancelada ou Exclusão Lógica, caso alguma nota tenha sido inserida indevidamente, sendo que uma vez digitado um registro este não poderá ser deletado ou excluído.

**Regime de Recolhimento:** A tela vai disponibilizar algumas opções como Mensal, Simples Nacional, Mei, Isento, Imune ou outras de acordo com regras estabelecidas pelo município em atendimento à legislação vigente.

**Forma de Recolhimento:** Poderá ser Normal, Retido na Fonte, Devido a Outro Município, Mei, Simples Nacional, ou outras de acordo com regras estabelecidas pela legislação vigente.

**Tipo Documento:** Podem ser selecionados os tipos de documentos disponibilizados no campo, caso não exista algum tipo de documento que se queira declarar é necessário entrar em contato com a prefeitura e solicitar a inclusão.

Número: Digite o numero da nota fiscal ou do documento a ser declarado.

Data Emissão: É a data de emissão do documento a ser declarado.

Valor Serviço: Valor líquido do serviço prestado.

**Deduções:** Digitar os descontos e as deduções permitidas na legislação, este altera a base de cálculo do ISSQN somente entre com informações se tiver absoluta certeza que é possível informar.

Alíquota: Somente será possível alterar quando o serviço for devido a outro município ou quando o prestador for optante do simples nacional e tiver seu cadastro atualizado no município como tal, do contrário o sitema traz a alíquota de acordo com a legislação municipal.

Valor ISS: Valor do ISSQN, calculado pelo sistema em função do valor base de cálculo multiplicado pela alíquota.

**Descrição do Serviço:** Deve ser digitada a descrição do serviço prestado, de acordo com a necessidade do prestador.

# TOMADORES DE SERVIÇO - DECLARAÇÃO DE NOTAS TOMADAS

Toda empresa pode declarar os serviços tomados e isto se torna obrigatório quando o ISSQN é retido por ela. No site da Nota Fiscal Eletrônica de Serviços - NFS-e está disponível os menus para esta finalidade.

Declarar Notas Tomadas(digitar apenas docmentos e notas não emitidas pelo site da prefeitura) . Selecione o Menú Notas Tomadas e Declarar

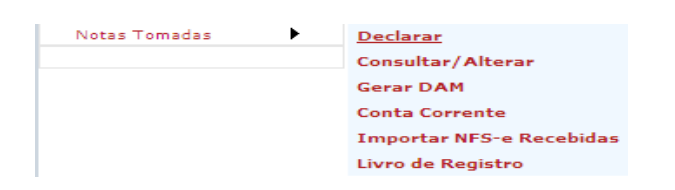

#### Use a tela abaixo para digitar

| DECLARAÇÃO ELETRÔNICA DE SERVIÇOS TOMADOS                                                      |
|------------------------------------------------------------------------------------------------|
| PERÍODO TOTAIS                                                                                 |
| Ano Mês Quantidade Tributário Total ISS                                                        |
| 2011 Abri 5 83.990,00 1.689,80                                                                 |
| TOMADOR                                                                                        |
| Inscrição Municipal CPF/CNPJ Nome/Razão Social                                                 |
| 2580001 18592162000121 EMPRESA MODELO LTDA                                                     |
| PRESTADOR                                                                                      |
| Estabelecido CPF/CNP3 Nome                                                                     |
| Município 🔽                                                                                    |
| SERVIÇO PRESTADO                                                                               |
| <pre><selecione></selecione></pre>                                                             |
| LANÇAMENTO                                                                                     |
| Forma de Tributação Tipo Documento Número Dt Emissão Valor Serviço Deduções Alíquota Valor ISS |
| Com Retenção 🔽 Nota Fiscal de Serviço 🔽                                                        |
| Descrição do Serviço                                                                           |
|                                                                                                |
| Gravar                                                                                         |

Informe o período de competência, referente à tomada do serviço.

| P    | ERÍODO |  |
|------|--------|--|
| Ano  | Mês    |  |
| 2011 | Abril  |  |

O Painel de Totalização será atualizado de acordo com o período informado.

| TOTAIS                          |           |          |  |  |  |  |
|---------------------------------|-----------|----------|--|--|--|--|
| Quantidade Tributário Total ISS |           |          |  |  |  |  |
| 5                               | 83.990,00 | 1.689,80 |  |  |  |  |

Os dados da sua empresa ou empresa gerenciada por você (empresa tomadora) será exibido

| TOMADOR             |                |                     |  |  |
|---------------------|----------------|---------------------|--|--|
| Inscrição Municipal | CPF/CNPJ       | Nome/Razão Social   |  |  |
| 2580001             | 18592162000121 | EMPRESA MODELO LTDA |  |  |

Informe o CPF/CNPJ do Prestador, se ele já estiver cadastrado no banco de dados o nome dele vai aparecer no campo Nome do Prestador

| PRESTADOR                  |                                             |  |  |  |  |
|----------------------------|---------------------------------------------|--|--|--|--|
| Estabelecido CPF/CNPJ Nome |                                             |  |  |  |  |
| Município 💌                | Aunicípio 🔽 35067756691 CONTRIBUINTE MODELO |  |  |  |  |

Se ele não estiver no banco de dados a tela para informação dos dados será exibida desde que o numero do documento seja válido (número e dígito do documento devem estar

corretos, não estiver vai aparecer uma mensagem "Documento Inválido").

|              |                         | PRESTADOR                                   |
|--------------|-------------------------|---------------------------------------------|
| Estabelecido | CPF/CNPJ                | Nome                                        |
| Município    | ▼ 12312312387           | DIGITE AQUI O NOME DO PRESTADOR DE SERVIÇOS |
| CEP          | 38280-000 🔎             |                                             |
| Cidade       | 228 ABAETE              | $\sim$                                      |
| Bairro       | 1 CENTRO                | $\sim$                                      |
| Logradouro   | 1123 PATIO DA PRIMA     | avera-campina verde - mg                    |
| Número       | 10                      |                                             |
| Complemento  | tomador cadastrado para | teste                                       |
|              |                         |                                             |

Nos campos onde o ícone P permitem que você consulte os dados relativos, ao clicar uma

tela de pesquisa será disponibilizada, informe no mínimo uma letra e clique em consultar,

clique no ícone versa selecionar o item desejado e inseri-lo na tela de Prestador. Pesquisa de Cidade

| Cidade aba | e         | +      |
|------------|-----------|--------|
|            | Consultar |        |
|            | Cidade    | Estado |
|            | ABAETE    | MG     |

No campo de serviço prestado use 🔽 para selecionar o serviço na lista exibida.

| SERVIÇO PRESTADO                            |   |
|---------------------------------------------|---|
| 01.03 - PROCESSAMENTO DE DADOS E CONGENERES | • |
|                                             |   |

Informe a Forma de Tributação e o Tipo de Recolhimento selecionando dentre dos itens disponíveis e em seguida os dados referente à nota fiscal recebida, ao final pressione

| Gravar                 |                                                                                                    |        |            |               |          |          |           |
|------------------------|----------------------------------------------------------------------------------------------------|--------|------------|---------------|----------|----------|-----------|
|                        | LANÇA                                                                                                    | MENTO  | )          |               |          |          |           |
| Forma de Tributação    | Tipo Documento                                                                                                    | Número | Dt Emissão | Valor Serviço | Deduções | Alíquota | Valor ISS |
| Com Retenção (Simp. Na | Nota Fiscal de Serviço Eletrônica 💌                                                                                                    |        |            |               |          | 2,00     |           |
| Descrição do Serviço   | Nota Fiscal de Serviço<br>Nota Fiscal Fatura<br>Instituição Financeira(Banco)<br>Nota Fiscal de Venda e Serviço<br>Cupon Fiscal<br>RPA ou Recibo(Pessoa Fisica) |        |            |               |          |          | ×         |
| <u> </u>               | Nota Fiscal de Serviço Eletrônica<br>Nota Fiscal de Serviço (Formulario)<br>Nota Fiscal de Serviço (Formula<br>Nota Fiscal de Serviço (Formula                  | avar   |            |               |          |          |           |

Exemplo de Formulário de nota tomada preenchido:

| DECLARAÇAO ELETRONICA DE SERVIÇOS TOMADOS                                              |                        |                                       |                  |                          |                       |  |  |
|----------------------------------------------------------------------------------------|------------------------|---------------------------------------|------------------|--------------------------|-----------------------|--|--|
|                                                                                        | PERÍODO                |                                       |                  | TOTAIS                   |                       |  |  |
| Ano                                                                                    | Mês                    |                                       | Quantidade       | Tributário               | Total ISS             |  |  |
| 2011                                                                                   | Abril                  |                                       | 5                | 83.990,00                | 1.689,80              |  |  |
|                                                                                        |                        |                                       |                  |                          |                       |  |  |
|                                                                                        |                        | TOM                                   | IADOR            |                          |                       |  |  |
| Inscrição Municipa                                                                     | al CPF/CNPJ            | Nome/Razão Social                     |                  |                          |                       |  |  |
| 2580001                                                                                | 18592162000121         | EMPRESA MODELO LTDA                   |                  |                          |                       |  |  |
|                                                                                        |                        | PRES                                  | TADOR            |                          |                       |  |  |
| Estabelecido                                                                           | CPF/CNPJ               | Nome                                  |                  |                          |                       |  |  |
| Município                                                                              | 12312312387            | PRESTADOR CADASTRADO P                | ARA TESTE        |                          |                       |  |  |
| CEP                                                                                    | 38280-000 🔎            |                                       |                  |                          |                       |  |  |
| Cidade                                                                                 | 1 ITURAMA              |                                       | $\sim$           | Mensagem da página       | da web 🔀              |  |  |
| Bairro                                                                                 |                        |                                       | $\sim$           | Nota Fiscal o            | ravada com sucesso.   |  |  |
| Logradouro                                                                             |                        |                                       |                  | <u>.</u>                 |                       |  |  |
| Número                                                                                 | 2861 K. UBERADA        |                                       |                  | ОК                       |                       |  |  |
| Complemento                                                                            | TESTE                  |                                       |                  |                          |                       |  |  |
|                                                                                        |                        |                                       |                  |                          |                       |  |  |
|                                                                                        |                        | SERVIÇO                               | PRESTADO         |                          |                       |  |  |
|                                                                                        | 02.01 - SERVICO DE PES | QUISA E DESENVOLVIN                   | IENTO DE QUALQUE | ER NATUREZA.             | •                     |  |  |
|                                                                                        |                        | LANÇ                                  | AMENTO           |                          |                       |  |  |
| Forma de Tributa                                                                       | ção Tipo Document      | 0                                     | Número Dt Emiss  | ão Valor Serviço Deduçõe | es Alíquota Valor ISS |  |  |
| Com Retenção Vota Fiscal de Serviço (Formulario) 🔽 1515 15/04/2011 1.500,00 2,00 30,00 |                        |                                       |                  |                          |                       |  |  |
| Descrição do Ser                                                                       | rviço                  |                                       |                  |                          |                       |  |  |
| TESTE DO SIS                                                                           | TEMA                   |                                       |                  |                          | <u> </u>              |  |  |
|                                                                                        |                        |                                       |                  |                          | -                     |  |  |
|                                                                                        |                        | G                                     | ravar            |                          |                       |  |  |
| L                                                                                      |                        | · · · · · · · · · · · · · · · · · · · |                  |                          |                       |  |  |

Nota: Não deve ser declarada Nota fiscal Eletrônica quando emitida pelo portal da nfse do município do tomador, esta já fará parte do movimento da empresa.

# Consultar/Editar Notas Tomadas.

As notas digitadas anteriormente podem ser consultadas ou editadas.

| Inscrição: 2580001   | Nome: | EMPRESA MODELO LTDA      | Usuário: 18.592.162/0001-21         |       |
|----------------------|-------|--------------------------|-------------------------------------|-------|
| Sair/Desconectar     |       |                          | 601                                 | VERNA |
| Bem Vindo            |       |                          | Notas Tomadas                       |       |
| Tela Inicial         |       |                          |                                     |       |
| Consultar Débito IPT | J     |                          | Período: 01/04/2011 Até: 10/05/2011 |       |
| Guia IPTU            |       |                          |                                     |       |
| Guias Diversas       |       |                          | Doc. Prestador:                     |       |
| Validar NFS-e        |       |                          | Situação: Todos                     |       |
| Protocolo            |       |                          |                                     |       |
| DownLoads            |       |                          | Consultar Relatório                 |       |
| Acesso Restrito      |       |                          |                                     |       |
| Serviços             | •     |                          |                                     |       |
| NFS-e                | •     |                          |                                     |       |
| RPS                  | •     |                          |                                     |       |
| Cartório             | •     |                          |                                     |       |
| Inst. Financeira     | •     |                          |                                     |       |
| Notas Tomadas        | •     | Declarar                 |                                     |       |
|                      | •     | Consultar/Alterar        |                                     |       |
|                      |       | Gerar DAM                |                                     |       |
|                      |       | Conta Corrente           |                                     |       |
|                      |       | Importar NFS-e Recebidas | das                                 |       |
|                      |       | Livro de Registro        |                                     |       |
|                      |       |                          |                                     |       |

Após clicar em Consultar/Alterar a tela de opção de pesquisa é exibida, informe a seleção desejada ou clique em Consultar.

| Inscrição: 2580001   | Nome: | EMPRESA MODELO LTDA      | Usuário: 18.592. | 162/0001-21 |                 |          |         |
|----------------------|-------|--------------------------|------------------|-------------|-----------------|----------|---------|
| Sair/Desconectar     |       |                          |                  |             |                 |          | GOVERNA |
| Bem Vindo            |       |                          |                  | Notas To    | madas           |          |         |
| Tela Inicial         |       |                          |                  |             |                 |          |         |
| Consultar Débito IPT | J     |                          | Período:         | 01/04/2011  | Até: 10/05/2011 |          |         |
| Guia IPTU            |       |                          | Doc. Prestadori  |             |                 |          |         |
| Guias Diversas       |       |                          | Duc. Prestador.  |             |                 |          |         |
| Validar NFS-e        |       |                          | Situação:        | Todos       |                 | <b>*</b> |         |
| Protocolo            |       |                          |                  |             |                 |          |         |
| DownLoads            |       |                          | C                | Consultar   | Relatório       |          |         |
| Acesso Restrito      |       |                          |                  |             |                 |          |         |
| Serviços             | •     |                          |                  |             |                 |          |         |
| NFS-e                | •     |                          |                  |             |                 |          |         |
| RPS                  | •     |                          |                  |             |                 |          |         |
| Cartório             | •     |                          |                  |             |                 |          |         |
| Inst. Financeira     | •     |                          |                  |             |                 |          |         |
| Notas Tomadas        | •     | Declarar                 |                  |             |                 |          |         |
|                      | •     | Consultar/Alterar        |                  |             |                 |          |         |
|                      |       | Gerar DAM                |                  |             |                 |          |         |
|                      |       | Conta Corrente           |                  |             |                 |          |         |
|                      |       | Importar NFS-e Recebidas |                  |             |                 |          |         |
|                      |       | Livro de Registro        |                  |             |                 |          |         |
|                      |       |                          |                  |             |                 |          |         |

As Notas são exibidas para visualização ou Edição. Para editar clique no ícone 🗾.

| Inscrição: 2580001    | Nome: El | MPRESA MODELO LTDA       | <b>Isuário:</b> 18               | .592.162/0001 | -21       |                             |  |  |  |
|-----------------------|----------|--------------------------|----------------------------------|---------------|-----------|-----------------------------|--|--|--|
| Sair/Desconectar      |          | Notos Tomodos            |                                  |               |           |                             |  |  |  |
| Bem Vindo             |          |                          |                                  | Nutas         | Tomauas   |                             |  |  |  |
| Tela Inicial          |          |                          | Relação de Notas Fiscais Tomadas |               |           |                             |  |  |  |
| Consultar Débito IPTU | l.       | Prestador                | Nro Nota                         | Emissão       | Vir Nota  | Situação                    |  |  |  |
| Guia IPTU             |          | 26103184000109           | 6                                | 02/04/2011    | 1.000,00  | Sem Retenção                |  |  |  |
| Guias Diversas        |          | 26103184000109           | 510                              | 04/04/2011    | 1.500,00  | Com Retenção (Simples Nac.) |  |  |  |
| Validar NFS-e         |          | 26103184000109           | 17                               | 04/05/2011    | 8 000 00  | Com Retenção (Simples Nac.) |  |  |  |
| Protocolo             |          |                          |                                  | 04/05/2011    | 0.000,00  |                             |  |  |  |
| DownLoads             |          | 26103184000109           | 18                               | 04/05/2011    | 8.000,00  | Com Retenção (Simples Nac.) |  |  |  |
| Acesso Restrito       |          | 12312312387              | 1515                             | 15/04/2011    | 1.500,00  | Com Retenção                |  |  |  |
| Serviços              | •        | 26103184000109           | 25                               | 18/04/2011    | 1.500,00  | Com Retenção                |  |  |  |
| NFS-e                 | <u>}</u> | 26103184000109           | 14                               | 28/04/2011    | 50.000,00 | Com Retenção (Simples Nac.) |  |  |  |
| Cartório              | •<br>•   | 26103184000109           | 15                               | 28/04/2011    | 30.000,00 | Com Retenção (Simples Nac.) |  |  |  |
| Inst. Financeira      | •        | Declarar                 |                                  |               |           |                             |  |  |  |
| Notas Tomadas         | •        | Consultar/Alterar        |                                  |               | Maltar    |                             |  |  |  |
| Gerenciamento         | ► [      | Gerar DAM                |                                  |               | Voltar    |                             |  |  |  |
|                       |          | Conta Corrente           |                                  |               |           |                             |  |  |  |
|                       | 1        | Importar NFS-e Recebidas |                                  |               |           |                             |  |  |  |
|                       |          | Livro de Registro        |                                  |               |           |                             |  |  |  |

| DECLARAÇ                               | ÇÃO ELETRÔNICA DE SERVIÇOS TOMADOS                          |
|----------------------------------------|-------------------------------------------------------------|
| PERÍODO                                | TOTAIS                                                      |
| Ano Mês                                | Quantidade Tributário Total ISS                             |
| ZOTI ADTI                              | 6 85.740,00 1.724,80                                        |
|                                        | TOMADOR                                                     |
| Inscrição Municipal CPF/CNPJ Nome/     | Razão Social Mensagem da página da web 🔀                    |
| 2580001 18592162000121 EMPRES          | A MODELO LTDA Nota Fiscal alterada com sucesso.             |
|                                        | PRESTADOR                                                   |
| Estabelecido CPF/CNPJ Nome             | ОК                                                          |
| Município 12312312387 PRESTAI          | DOR CADASTRADO PARA TESTE                                   |
|                                        | SERVIÇO PRESTADO                                            |
| 02.01 - SERVICO DE PESQUISA            | E DESENVOLVIMENTO DE QUALQUER NATUREZA.                     |
|                                        | LANÇAMENTO                                                  |
| Forma de Tributação Tipo Documento     | Número Dt Emissão Valor Serviço Deduções Alíquota Valor ISS |
| Com Retenção 💽 Nota Fiscal de Serviço  | o (Formulario) 🔽 1515 17/4/2011 1750,00 ,00 2,00 35,00      |
| Descrição do Serviço                   |                                                             |
| Alterei a data de emissão e o Valor do | o serviço                                                   |
|                                        | Gravar                                                      |

Para cancelar um registro selecione Cancelado na Forma de retenção.

|                                                         | LANÇA                                 | MENTO              |                                    |         |
|---------------------------------------------------------|---------------------------------------|--------------------|------------------------------------|---------|
| Forma de Tributação                                     | Tipo Documento                        | Número Dt Emissão  | Valor Serviço Deduções Alíquota Va | lor ISS |
| Cancelado<br>Com Retenção<br>Com Retenção (Simp. Nac.)  | Nota Fiscal de Serviço (Formulario) 💌 | 15/04/2011         | 2,00                               |         |
| Sem Retenção<br>Cancelado<br>Isento<br>Imune            |                                       |                    |                                    | ×<br>V  |
| Outro Município                                         | Gr                                    | avar               |                                    |         |
| Não Incidência<br>Estimado<br>Exclusão Lógica<br>M.E.I. |                                       |                    |                                    |         |
|                                                         | DECLARAÇÃO ELETRÔNIC                  | A DE SERVIÇOS TON  | IADOS                              |         |
| PERÍO                                                   | DO                                    | тс                 | DTAIS                              |         |
| Ano Mê                                                  | s                                     | Quantidade         | Tributário Total ISS               |         |
| 2011 Ab                                                 | vil 💌                                 | 6                  | 85.740,00 1.7                      | 24,80   |
|                                                         | том                                   | ADOR               |                                    |         |
| Inscrição Municipal CPF/G                               | CNPJ Nome/Razão Social                |                    |                                    |         |
| 2580001 18592                                           | EMPRESA MODELO LTDA                   |                    | Mensagem da página da web          | ×       |
|                                                         | PRES                                  | TADOR              | Nota Fiscal alterada com sucesso   | ).      |
| Estabelecido CPF/                                       | CNPJ Nome                             |                    | <u> </u>                           |         |
| Município 🔽 12312                                       | 312387 PRESTADOR CADASTRADO PA        | RA TESTE           | ОК                                 |         |
|                                                         | SERVIÇO                               | PRESTADO           |                                    |         |
| 02.01 - SE                                              | RVICO DE PESQUISA E DESENVOLVIM       | ENTO DE QUALQUER N | IATUREZA.                          | •       |
|                                                         | LANÇA                                 | MENTO              |                                    |         |
| Forma de Tributação                                     | Tipo Documento                        | Número Dt Emissão  | Valor Serviço Deduções Alíquota Va | lor ISS |
| Cancelado 💌                                             | Nota Fiscal de Serviço (Formulario) 💌 | 1515 17/4/2011     | 1750,00 ,00 2,00 35,               | ,00     |
| Descrição do Serviço                                    |                                       |                    |                                    |         |
| Alterei a data de em<br>Forma de Tributação             | issão e o Valor do serviço e em       | seguida cancelei   | utilizando a opção Cancelado       | na 🔺    |
|                                                         | Gr                                    | avar               |                                    |         |

Nas próximas consultas a nota vai aparecer como Cancelado não sendo utilizada para

cálculo de ISSQN, no entanto a mesma poderá ser editada novamente.

#### Enviar Declaração.

Enviar a declaração de notas de serviços prestados(somente notas de prestadores de serviço de outro município, notas não emitidas no site desta prefeitura) e ou tomados é o processo para fechamento do mês, e caso exista ISSQN a ser recolhido será feito o cálculo e a guia será disponibilizada para emissão em seguida.

| Acase Partrito                                                                                                    | -                                                                                                    |
|----------------------------------------------------------------------------------------------------|----------------------------------------------------------------------------------------------------|
| Dados do Contribuinte                                                                                                    | lacar                                                                                                  |
| Nre     Inscrição: 1065     Quant       RPS     Inscrição: 1065     Quant       Notas Prestadas     Declarar     5678901230       Notas Tomadas     Consultar/Alterar     ESA TESTE       Gerenciamento     Enviar Declaração                                                                                                    | tidade de<br>iisponível<br>0                                                                           |
| Importar Notas         Declaração não Enviada - Serviço Prestado           Desenvolvido por:         Livro de Registro                                                                                                    |                                                                                                    |
| Relatório Lançamento Quantidade Normal Relido S. Nacional Outras                                                                                                    | Valor Total                                                                                            |
| Mar/2017 1 1.000,00 0,00 0,00 0,00                                                                                                    | 1.000,00                                                                                               |
| Abr/2017 1 380,16 0,00 0,00 0,00                                                                                                    | 380,16                                                                                                 |
| Fev/2019 1 0,00 0,00 500,00 0,00                                                                                                    | 500,00                                                                                                 |
| Nov/2019 2 0,00 0,00 600,00 0,00                                                                                                    | 600,00                                                                                                 |
| Usuário: 12.345.678/9012-30 Nome: EMPRESA TESTE Inscri                                                                                                    | ição: 1065 <u>Sair</u>                                                                                 |
|                                                                                                    |                                                                                                    |
| Acesso Restrito Dados do Contribuinte Pl                                                                                                    | lacar                                                                                                  |
| Accesso Restrito       Dados do Contribuinte       Pl         Serviços       Inscrição: 1065       Quant         RPS       Inscrição: 1065       CNPJ: 12345678901230         Notas Tomadas       Declarar       SA TESTE         Gerenciamento       Consultar/Alterar                                                                                                    | lacar<br>tidade de<br>isponível<br>0                                                                   |
| Acesso Restrito     Dados do Contribuinte     Pl       Serviços     Inscrição: 1065     Quant       RPS     Inscrição: 1065     CNPJ: 12345678901230       Notas Tomadas     Declarar     SA TESTE       Gerenciamento     Enviar Declaração                                                                                                    | lacar<br>tidade de<br>isponível<br>0                                                                   |
| Accesso Restrito       Dados do Contribuinte       Pl         Serviços       Inscrição: 1065       Quant         RPS       Inscrição: 1065       Quant         Notas Prestadas       Declarar       SA TESTE         Gerenciamento       Consultar/Alterar         Enviar Declaração       Conta Corrente         Desenvolvido por:       Livro de Registro                                                                                                    | lacar<br>tidade de<br>isponível<br>0                                                                   |
| Accesso Restrito       Dados do Contribuinte       Pl         Serviços       Inscrição: 1065       Quant         RP5       Inscrição: 1065       Quant         Notas Prestadas       Inscrição: 1065       Quant         Notas Tomadas       Declarar       SA TESTE         Gerenciamento       Consultar/Alterar         Enviar Declaração       Conta Corrente         Livro de Registro       Relatório Lançamento         Quantidade       Normal       Retido       S. Nacional                                                                                                    | lacar<br>tidade de<br>isponível<br>0<br>Valor Total                                                    |
| Accesso Restrito       Dados do Contribuinte       Pl         Serviços       Inscrição: 1065       Quant         RP5       Inscrição: 1065       Quant         Notas Prestadas       Inscrição: 1065       Quant         Notas Tomadas       Declarar       SA TESTE         Gerenciamento       Consultar/Alterar         Enviar Declaração       Conta Corrente         Livro de Registro       Relatório Lançamento         Consultar NFe Recebida       1         1       1,000,00       0,00         0,000       0,000                                                                                                    | lacar<br>tidade de<br>isponível<br>0<br><u>Valor Total</u><br>1.000,00                                 |
| Accesso Restrito       Dados do Contribuinte         Serviços       Inscrição: 1065         NFe       Inscrição: 1065         RPS       Inscrição: 1065         Notas Prestadas       CNPJ: 12345678901230         Declarar       SA TESTE         Gerenciamento       Consultar/Alterar         Enviar Declaração       Conta Corrente         Livro de Registro       Relatório Lançamento         Consultar NFe Recebida       1         Abr/2017       1         380,16       0,00         0,00       0,00                                                                                                    | lacar<br>tidade de<br>isponível<br>0<br><u>Valor Total</u><br>1.000,00<br>380,16                       |
| Accesso Restrito       Dados do Contribuinte         Serviços       Inscrição: 1065<br>CNP3: 12345678901230       Quant<br>RPS Di<br>Octarar         Notas Tomadas       Declarar       SA TESTE         Gerenciamento       Consultar/Alterar         Enviar Declaração       Conta Corrente         Livro de Registro       Relatório Lançamento         Consultar NFe Recebida       1         Abr/2017       1         Abr/2017       1         0,00       0,00         0,00       0,00         1       0,00         0,00       0,00         0,00       0,00         0,00       0,00         0,00       0,00                                                                                                    | lacar<br>tidade de<br>isponível<br>0<br><u>Valor Total</u><br>1.000,00<br>380,16<br>500,00             |
| Accesso Restrito       Dados do Contribuinte       Pl         Serviços       Inscrição: 1065       Quant         RPS       Inscrição: 1065       Quant         Notas Prestadas       Inscrição: 1065       Quant         Ornadas       Declarar       SA TESTE         Gerenciamento       Conta Corrente       Declaração         Desenvolvido por:       Conta Corrente       Declaração não Enviada - Serviço Prestado         Relatório Lançamento       Quantidade       Normal       Retido       S. Nacional       Outras         Consultar NFe Recebida       1       1.000,00       0,00       0,00       0,00       0,00         Abr/2017       1       380,16       0,00       0,00       0,00       0,00         Mar/2019       1       0,00       0,00       1.000,00       0,00       0,00 | lacar<br>tidade de<br>isponível<br>0<br><u>Valor Total</u><br>1.000,00<br>380,16<br>500,00<br>1.000,00 |

#### Ao enviar a declaração de notas tomadas

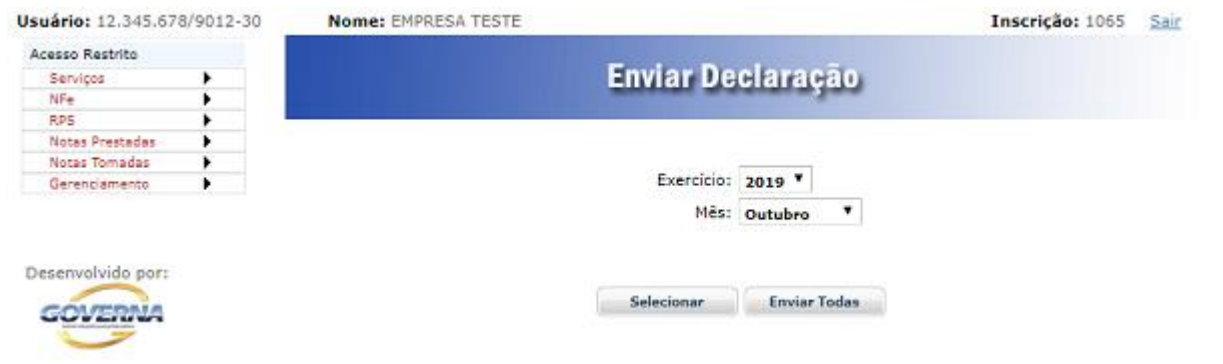

| Usuário: 12.345.678/9012-30 | Nome: EMPRESA TESTE                                                                                                    |                          |             |                       | I            | nscrição: 1065 | Sair |
|-----------------------------|----------------------------------------------------------------------------------------------------|--------------------------|-------------|-----------------------|--------------|----------------|------|
| Acesso Restrito             |                                                                                                    |                          |             |                       |              |                |      |
| Serviços 🕨                  |                                                                                                    | Envia                    | r Deel      | aracão                |              |                |      |
| NFe                         |                                                                                                    |                          |             | and a second          |              |                |      |
| RPS +                       |                                                                                                    |                          |             |                       |              |                |      |
| Notas Prestadas             |                                                                                                    |                          |             |                       |              |                |      |
| Notas Tomadas 🔹 🕨           |                                                                                                    |                          |             |                       |              |                |      |
| Gerenciamento               |                                                                                                    | Exe                      | ercicio: 20 | 19 *                  |              |                |      |
|                             |                                                                                                    |                          | Mês: Ou     | tubro 🔻               |              |                |      |
| Desenvolvido por:           |                                                                                                    | Selecio                  | nar         | Enviar Todas          |              |                |      |
| Usuário: 12.345.678/9012-30 | Nome: EMPRESA TESTE                                                                                                    |                          |             |                       | I            | nscrição: 1065 | Sair |
| Acesso Restrito             |                                                                                                    |                          |             |                       |              |                |      |
| Serviços 🕨                  |                                                                                                    | Envia                    | Deck        | aracao                |              |                |      |
| NEe                         |                                                                                                    |                          | - Area      | and a state           |              |                |      |
| RPS                         |                                                                                                    |                          |             |                       |              |                |      |
| Notas Prestadas             |                                                                                                    |                          |             |                       |              |                |      |
| Notas Tomadas               |                                                                                                    |                          |             |                       |              |                |      |
| Gerenciamento               |                                                                                                    | Exe                      | rcicio: 201 | 19 *                  |              |                |      |
|                             |                                                                                                    |                          | Mês: Out    | tubro ¥               |              |                |      |
| Desenvolvido por:           |                                                                                                    |                          | W-B-        |                       |              |                |      |
| GUVENUM                     |                                                                                                    |                          | voltar      |                       |              |                |      |
| 9                           | Gerar                                                                                                    | Marcar Todos             |             | Desmarcar Tod         | los          | Inverter       |      |
|                             | a state of the second second se | CALCULATION OF THE OWNER | -           | and the second second | a late t     | 1000           |      |
|                             | Prestudor                                                                                                    | Tipo Nro Nota            | Serviço     | Emissao               | Base Calculo | Forma          |      |

É possível selecionar notas para enviar e gerar guias individuais ou Enviar Todas Usuário: 12.345.678/9012-30 Nome: EMPRESA TESTE Inscrição: 1065 Sal

Em seguida caso exista ISSQN a ser recolhido a tela para emisão será exibida, selecione a

guia desejada ou marque todas para emitir guia agrupada.

|               | Emitir Guia         |
|---------------|---------------------|
|               | Débito do Exercício |
| Cadastro:     | ECONOMICO           |
| Distrito:     | MUNICIPIO           |
| Inscrição:    | 2580001             |
| Contribuinte: | EMPRESA MODELO LTDA |

|   | In | nprimir  |         | Marcar Todos   | Desmarcar | Todos |            | Inverter       |
|---|----|----------|---------|----------------|-----------|-------|------------|----------------|
|   |    | Nro Guia | Parcela | Divida         | Апо       | Mês   | Vencimento | Valor Original |
| ۲ | •  | 1842665  | 1       | ISSQN - RETIDO | 2011      | 4     | 25/05/2011 | 35,00          |

Clique em imprimir ou no ícone 🔍, para visualizar/imprimir a guia. Abaixo modelo de guia.

| Prefeitura Munic                                               | <b>D.A.M.</b><br>documento de arrecadação municipal |             |     |        | EMISSÃO/SEQ.<br>1 / 000 |          |            |            |             |
|----------------------------------------------------------------|-----------------------------------------------------|-------------|-----|--------|-------------------------|----------|------------|------------|-------------|
| Identificação do Contribuinte                                  |                                                     |             |     | Ano    | Mês                     | Pr/Tot   | Vencimento | Emissão    | Número Guia |
| EMPRESA MODELO LIDA                                            |                                                     |             |     | 2011   | 4                       | 1/1      | 25/5/2011  | 10/05/2011 | 1842665     |
| Inscrição: 2580001 Contribu                                    | inte: 66.811                                        |             |     | Código |                         |          | Tributo    |            | Valor       |
| MODELO 38280-000                                               |                                                     |             |     | 30     | ISSQN                   | RETIDO   |            |            | 35,00       |
|                                                                |                                                     |             |     |        |                         |          |            |            |             |
| Informações                                                    |                                                     |             |     | 1      |                         |          |            |            |             |
| RUA - E, 311 -                                                 |                                                     | CD.         |     |        |                         |          |            |            |             |
| 201 - SERVICO DE PESQUISA E DESENVOLVIMENTO                    | DE QUALQU                                           | ER          |     |        |                         |          |            |            |             |
|                                                                |                                                     |             |     |        |                         |          |            |            |             |
| Observação PAGAMENTO SOMENTE EM REDE CONVENI                   | ADA                                                 |             |     |        | Sub To                  | tal      |            |            | 35,00       |
| ISSQN Retido Mes 4/2011 Nota Fiscal: 1515 Empresa:             |                                                     |             |     |        | Multa                   |          |            |            |             |
| 12312312387-PRESTADOR CADASTRADO PARA TES<br>1750.00 Ale: 2.00 | TE Valor a Trit                                     | outar:      |     |        | Juros                   | 97       |            |            |             |
| 1750,00 Alq. 2,00.                                             |                                                     |             |     |        | Correç                  | ao       |            |            |             |
| 8161000000-8 35002158201-9 1052500                             | 00184-6 266                                         | 50010000-0  |     |        | Total a                 | Recolher |            |            | 35.00       |
| Autenticação no Verso                                          |                                                     |             |     | Via d  | lo Con                  | tribuint | te         |            | 35,00       |
| Identificação do Contribuinte                                  |                                                     |             |     | Código |                         |          | Tributo    |            | Valor       |
| EMPRESA MODELO LTDA                                            |                                                     |             |     | 30     | ISSQN                   | RETIDO   |            |            | 35.00       |
| Inscrição: 2580001 Contribuinte: 6                             | 6.811                                               |             |     |        |                         |          |            |            |             |
| AV - MODELO, 100 -                                             |                                                     |             |     |        |                         |          |            |            |             |
| MODELO 38280-000                                               |                                                     |             |     |        |                         |          |            |            |             |
|                                                                |                                                     |             |     |        |                         |          |            |            |             |
|                                                                |                                                     |             |     | 4 I    |                         |          |            |            |             |
| Ano Mês Pr/Tot Vencimento Emissão                              | Validade                                            | Número Guia | Seq |        |                         |          |            |            |             |
| 2011 4 1/1 25/5/2011 10/05/2011                                | 25/05/2011                                          | 1842665     | 000 |        | Sub To                  | tal      |            |            | 35,00       |
| 8161000000-8 35002158201-9 10525000                            | 0184-6 2665                                         | 60010000-0  |     | Ι      | Multa                   |          |            |            |             |
|                                                                |                                                     |             |     |        | Correc                  | ão       |            |            |             |
|                                                                |                                                     |             |     |        | Descor                  | ntos     |            |            |             |

#### **Consultar Notas Recebidas**

Neste procedimento as notas de serviços emitidas eletronicamente por empresas do município, estas, poderão ser importadas para o seu banco de dados, sem a necessidade de digitação pelo Menu Notas Tomadas/Declarar, isto vai evitar o retrabalho e eliminar os possíveis erros de digitação.

A tela para informação dos períodos desejados é exibida após clicar na opção Consultar NFS-e Recebida, informe o período e clique em consultar.

| Acesso Restrito   |            | Dedag de Deskibulate   | Discos         |
|-------------------|------------|------------------------|----------------|
| Serviços          | •          | Dados do Contribuinte  | Placar         |
| NFe               | - <b>F</b> |                        |                |
| RPS               | - <b>F</b> | Inscrição: 1319        | Quantidade de  |
| Notas Prestadas   | - <b>F</b> | CNPJ: 11222333444497   | RPS Disponível |
| Notas Tomadas     | - <b>F</b> | Declarar 5A TESTE 1    | o              |
| Gerenciamento     |            | Consultar/Alterar      |                |
|                   | <u>ا ا</u> | Enviar Declaração      |                |
|                   |            | Conta Corrente         |                |
| Desenvolvido por: |            | Livro de Registro      |                |
|                   |            | Relatório Lançamento   |                |
| CONTRACTOR OF     |            | Consultar NEe Recebida |                |

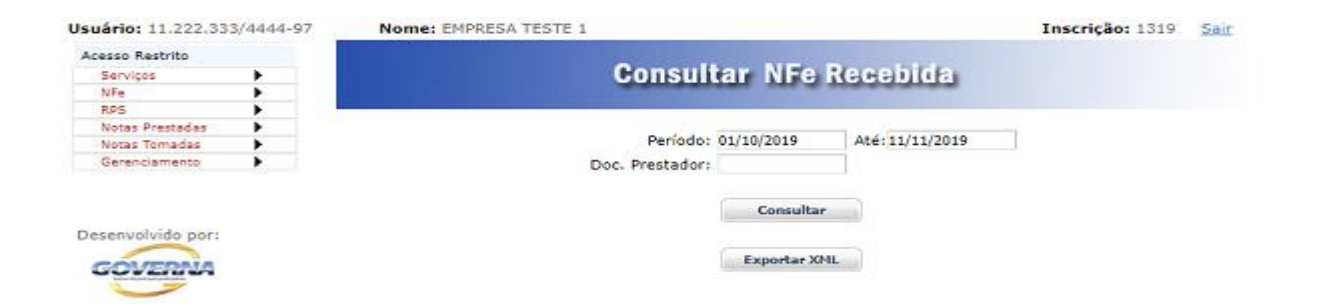

Os registros das notas emitidas via sistema de Nfse da prefeitura da sua cidade, com a forma de recolhimento diferentes de retido na fonte são exibidos na tela. É possível: Imprimir , Validar ou importar as notas, clicando nos ícones correspondentes para cada ação.

|                  |   | 1  |   |     |                |                                                                                                    |         |                |                           |
|------------------|---|----|---|-----|----------------|----------------------------------------------------------------------------------------------------|---------|----------------|---------------------------|
| Acesso Restrito  |   |    |   |     |                |                                                                                                    |         |                |                           |
| Serviços         | • |    |   |     |                | Consultar                                                                                                    | NFe F   | lecebida       |                           |
| NFe              | • |    |   |     |                | Contractor of the local division of the local division of the loca |         |                |                           |
| RPS              | • |    |   |     |                |                                                                                                    |         |                |                           |
| Notas Prestadas  | • |    |   |     |                |                                                                                                    |         |                |                           |
| Notas Tomadas    | • |    |   | Imp | ortar          | Marcar Todos                                                                                                    |         | DesmarcarTodos | Inverter                  |
| Gerenciamento    | • |    |   |     |                |                                                                                                    |         |                |                           |
|                  |   |    |   |     | Prestador      | Nro Nota                                                                                                    | Nro RPS | Emissão        | Valor Situação            |
|                  |   | 2  | 0 | 0   | 12345678901230 | 4                                                                                                    |         | 11/11/2019     | 1.000,00 Simples Nacional |
| esenvolvido por: |   | 2  | 0 |     | 12345678901230 | 5                                                                                                    |         | 11/11/2019     | 1.000,00 Simples Nacional |
| COVERNA          |   | 3  | 0 |     | 12345678901230 | 6                                                                                                    |         | 11/11/2019     | 100,00 Simples Nacional   |
|                  |   | 14 | 0 | 10  | 12345678901230 | 7                                                                                                    |         | 11/11/2019     | 1.000.00 Simples Nacional |

# Conta Corrente.

# Menu: Notas Tomadas > Conta Corrente

O relatório de movimentação das notas tomadas pode ser Visualizado/impresso

| Notas Tomadas<br>Gerenciamento | • | Decla<br>Consi<br>Gerai<br><u>Conta</u> | arar<br>ultar/Alterar<br>r DAM<br><u>a Corrente</u> |              | Con      | ta Corren      | te                   |        | GOVERNA     |
|--------------------------------|---|-----------------------------------------|-----------------------------------------------------|--------------|----------|----------------|----------------------|--------|-------------|
|                                |   | Impo                                    | ortar NFS-e Recebi                                  | das Exercíci | o: 2011  | Con            | sultar               |        |             |
| 1                              |   | Livro                                   | de Registro                                         |              | Movimen  | to de Notas To | omadas               |        |             |
|                                |   |                                         | Competência                                         | Quantidade   | Retic    | la Norma       | S. Nacional / M.E.I. | Outras | Valor Total |
|                                |   | $\mathbf{P}$                            | Fevereiro                                           | 9            | 31.490,0 | 0,00           | 1.600,00             | 0,00   | 33.090,00   |
|                                |   | $\sim$                                  | Março                                               | 5            | 11.000,0 | 0 52.400,00    | 0,00                 | 0,00   | 63.400,00   |
|                                |   | $\mathbf{P}$                            | Abril                                               | 6            | 3.240,0  | 0 1.000,00     | 81.500,00            | 0,00   | 85.740,00   |
|                                |   | $\sim$                                  | Maio                                                | 3            | 0,0      | 0 0,00         | 21.000,00            | 0,00   | 21.000,00   |
| 2                              |   |                                         |                                                     |              |          | Imprimir       |                      |        |             |

Da mesma forma o Livro de Registro pode ser Visualizado/Impresso. Selecione o Menu Notas Tomadas/Livro de Registro, informe um número para o Livro e clique em imprimir.

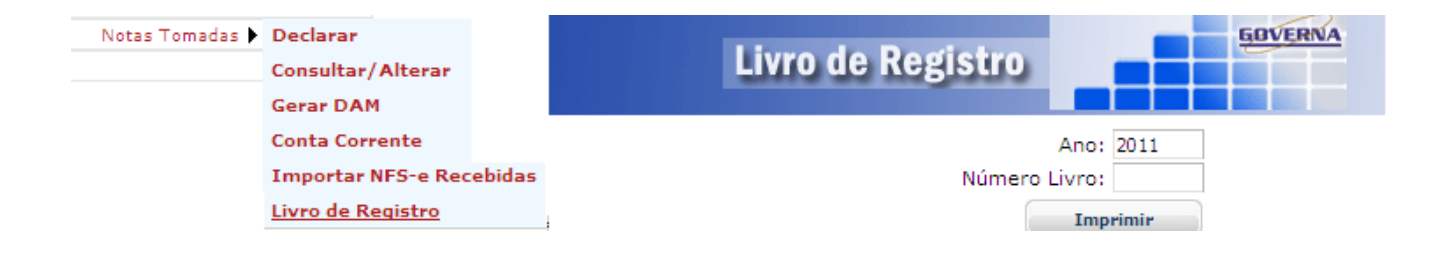

# GERENCIAMENTO DE USUÁRIOS.-

A empresa poderá liberar acessos para usuários(funcionários/contador) liberando permissões de acordo com o perfil de cada um. Para isto deve solicitar aos funcionários e contador que se cadastrem via site, na página inicial do portal de serviços no local ACESSO CREDENCIDADO. Conforme demonstrado a seguir.

Na página da Nota Eletrônica através do Link de Usuários Credenciados pode se fazer o cadastramento dos usuários para utilização do site por diversos usuários na empresa.

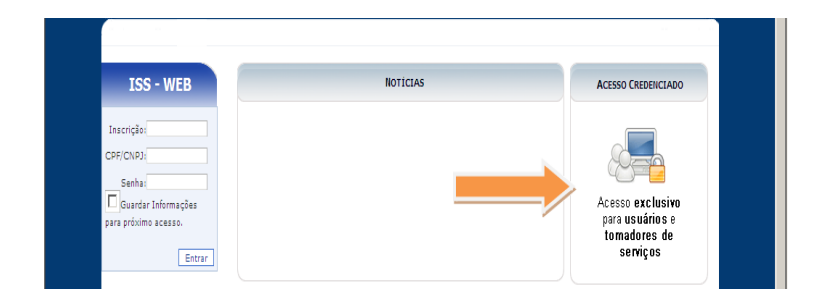

# Tela de Cadastro Usuário Credenciado

Para cadastramento de usuários das empresas, contadores e funcionários da prefeitura(usuário suporte).

| ISS - WEB             |                       | Usuário Credenciado                  | GOVERNA    |
|-----------------------|-----------------------|--------------------------------------|------------|
| inscrição.            |                       | Informações Pessoais                 |            |
| CPF/CNPJ:             | C.P.F.: 000.000       | .000.00                              |            |
| Senha:                | Nome:                 |                                      |            |
| 🗖 Guardar Informações |                       |                                      |            |
| para próximo acesso.  |                       | Endereço                             |            |
| Entrar                | Endereço:             |                                      |            |
|                       | Bairro:               |                                      |            |
| Commence On Low       | Cidade:               |                                      | Estado:    |
| SERVIÇOS UN-LINE      | C.E.P.:               |                                      |            |
| Tela Inicial          |                       |                                      |            |
| Consultar Débito IPTU |                       | Informações para Contato             |            |
| Guia IPTU             | Telefone Residencial: | Celular                              |            |
| Guias Diversas        | Telefone Com.:        | Ramal                                | :          |
| Certidão Contribuinte | Observação:           |                                      |            |
| Certidão Imóvel       | E maile               | Confirmação                          |            |
| Certidão Valor Venal  | E-mail:               | Commação                             |            |
| Protocolo             | Atenção:              | Sua senha será enviada para o E-mail | informado. |
| Validar Certidão      | Gravar                |                                      | Voltar     |
| Validar NFS-e         |                       |                                      |            |
| DownLoads             |                       |                                      |            |

O Funcionário ou contador da empresa ao se cadastrar deve informar o seu email para que uma senha seja enviada ao final do cadastramento, é com essa senha que ele vai fazer login na(s) empresa(s) que ele foi credenciado. Caso ele não receba a senha ou a perca pode

solicitar novamente apenas informando o CPF e clicando em esqueci minha senha. O Sistema vai

| Usuário                                  | Credenciado                    |
|------------------------------------------|--------------------------------|
| CPF/CNPJ:<br>Senha:<br>Guardar<br>próxir | Informações para<br>no acesso. |
| E                                        | Entrar                         |
| Esqueci                                  | minha senha                    |

solicitar o email novamente, a senha será enviada se for digitado o mesmo email

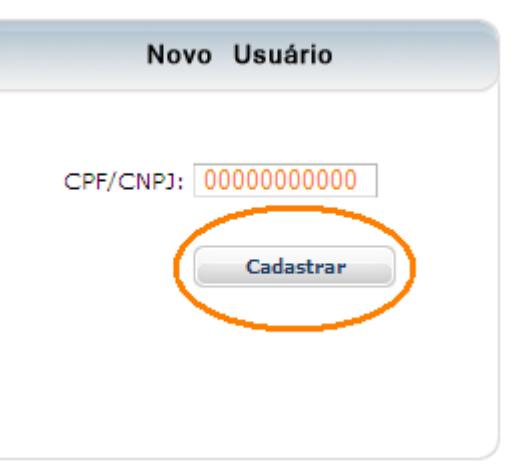

informado no momento do cadastro.

Para o Usuário Credenciado ter acesso ao sistema é necessário que o Detentor da senha eletrônica da empresa ou outro usuário já credenciado com permissão para gerenciar usuários cadastre as permissões para o seu acesso. Um usuário credenciado pode ser credenciado por várias empresas, caso específico dos contadores e funcionários de escritório de contabilidade. Acesse: Gerenciamento/Usuário-Permissão/informe o CPF do funcionário(este deve ter se cadastrado no site), marque as opções permitidas para ele e clique em Gravar.

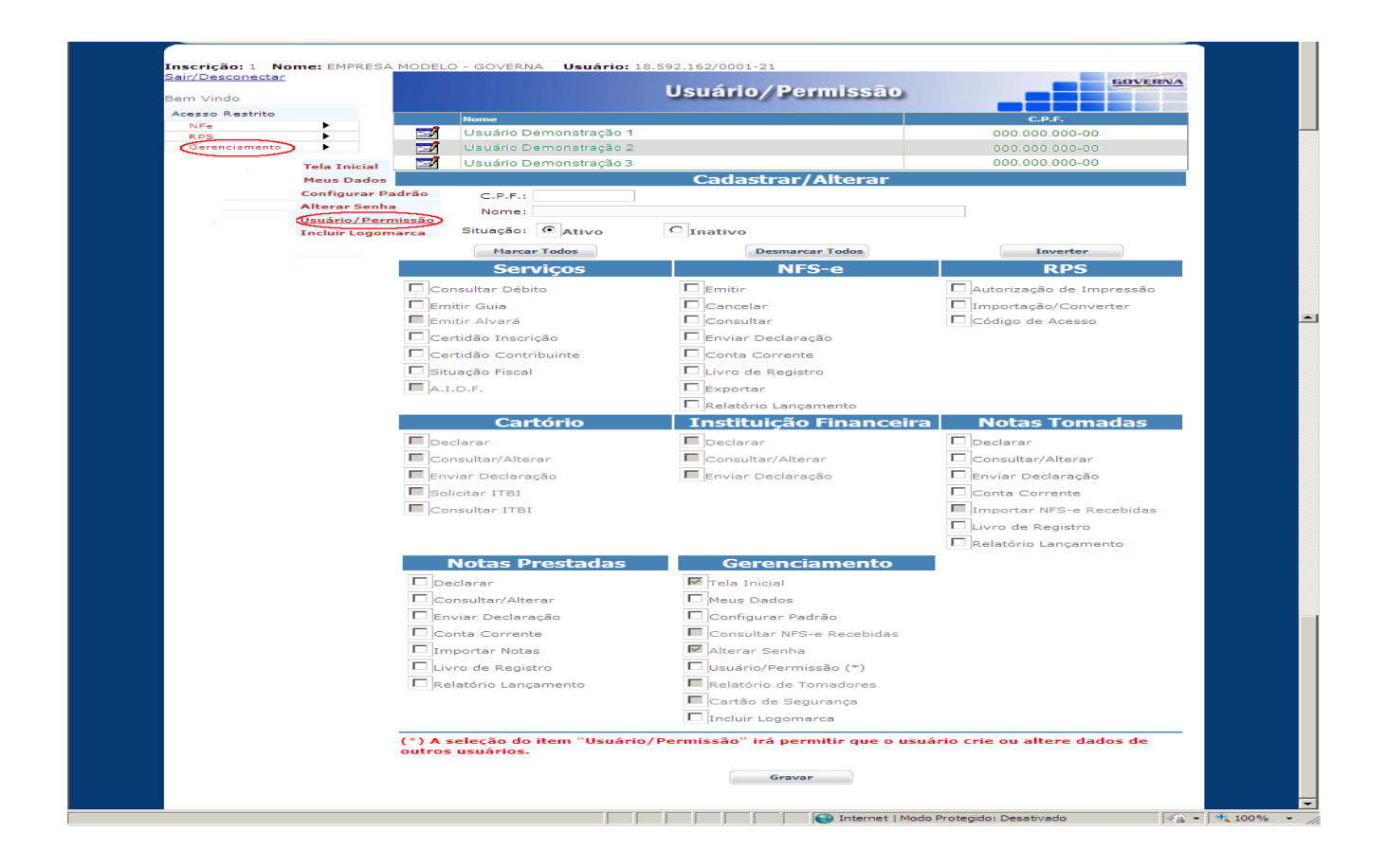

| Usuário                                  | Credenciado                    |
|------------------------------------------|--------------------------------|
| CPF/CNPJ:<br>Senha:<br>Guardar<br>próxin | Informações para<br>no acesso. |
| E                                        | Intrar                         |
| <u>Esqueci</u>                           | <u>minha senha</u>             |

O contador ou empresa através do acesso credenciado pode visualizar as empresas que lhe deram acesso. E ao clicar no ícone da empresa desejada poderá acessar os menus permitidos.

| Intre               |                            |           |
|---------------------|----------------------------|-----------|
| ISS - WEB           |                            |           |
| Inscrição:          | Usuário Credenciado        | Novo      |
| PF/CNPJ:            |                            |           |
| Senha:              | CPF/CNPJ: 35067756691      | CPF/CNPJ: |
| Entrar              | Senha: •••••               |           |
|                     | Entrar                     |           |
| SERVIÇOS ON-LINE    |                            |           |
| la Inicial          | <u>Esqueci minha senha</u> |           |
| nsultar Débito IPTU |                            |           |

| Usuário:           | Nome:                                                             |  |
|--------------------|-------------------------------------------------------------------|--|
| Acesso Credenciado |                                                                   |  |
| Tela Inicial       | Usuário Credenciado                                               |  |
| Minhas Empresas    |                                                                   |  |
| NFe Recebida       |                                                                   |  |
| NFAe Recebida      |                                                                   |  |
| Meus Dados         | Bem-vindo                                                         |  |
| Alterar Senha      |                                                                   |  |
| Suporte            | A partir deste momento, voce esta em ambiente de acesso restrito. |  |
|                    |                                                                   |  |

Através do Perfil do Usuário, você poderá informar seus dados para contato, informar seus dados na lista de tomadores de NFS-e, consultar e validar as NFS-e recebidas.

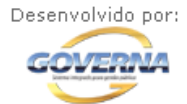

Fique atento ao menu de acesso credenciado a esquerda, nele você poderá acessar as funcionalidades do seu usuário, em breve será disponibilizado novas opções.

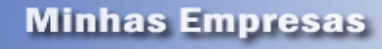

|  | GOVERNA |
|--|---------|
|  |         |
|  |         |

| Insc. Municipal | Documento          | Nome                    |
|-----------------|--------------------|-------------------------|
| 2580002         | 26.103.184/0001-09 | EMPRESA MODELO - 2 LTDA |
| 2580001         | 18.592.162/0001-21 | EMPRESA MODELO LTDA     |

Voltar

# WebService.

Link disponibilizado no Menu Downloads (Se não localizar entre em contato com a prefeitura e solicite o link do serviço.)

Para usar o serviço **leia o Manual de Integração WebService**, à disposição na pagina da nota fiscal eletrônica no **menu downloads,** faça as adequações necessárias de acordo com os layouts.

A chave de acesso ao do serviço está disponível no acesso Restrito(é necessário fazer login com a senha eletrônica fornecida pela prefeitura) menu Gerenciamento/Configurar Padrão marque o Bóx Permitir Comunicação Web Service e clique em Gravar, a chave a ser utilizada é a exibida na tela, se desejar alterar clique em Gerar Chave de Acesso e em seguida em Gravar.

| Gerenciamento 🕨 | Tela Inicial<br>Meus Dados<br><u>Configurar Padrão</u> | Configurar Padrão                                                                                                    |
|-----------------|--------------------------------------------------------|----------------------------------------------------------------------------------------------------|
|                 | Consultar NFS-e Recebidas<br>Alterar Senha             | — Alíquotas de Retenções Federais (%)                                                                                     |
|                 | Usuário/Permissão<br>Relatório de Tomadores            | PIS: ,0000 COFINS: ,0000 IR: ,0000 CSLL: ,0000 INSS: ,0000 Forma de Tributação mais utilizada Normal Work Complete        |
|                 |                                                        | Web Service         Permitir Comunicação Web Service         Gerar Chave de Acesso         KSQM3102L121E8E9BWH40ENT48WMWV |

A prefeitura espera ter ajudado com as informações contidas neste manual, lembrando que algumas telas no sistema podem conter variações devido às constantes atualizações, para melhoria continuada dos serviços prestados, aceitamos sugestões/Reclamações através do **Email sac.tributario@publicenter.com.br**